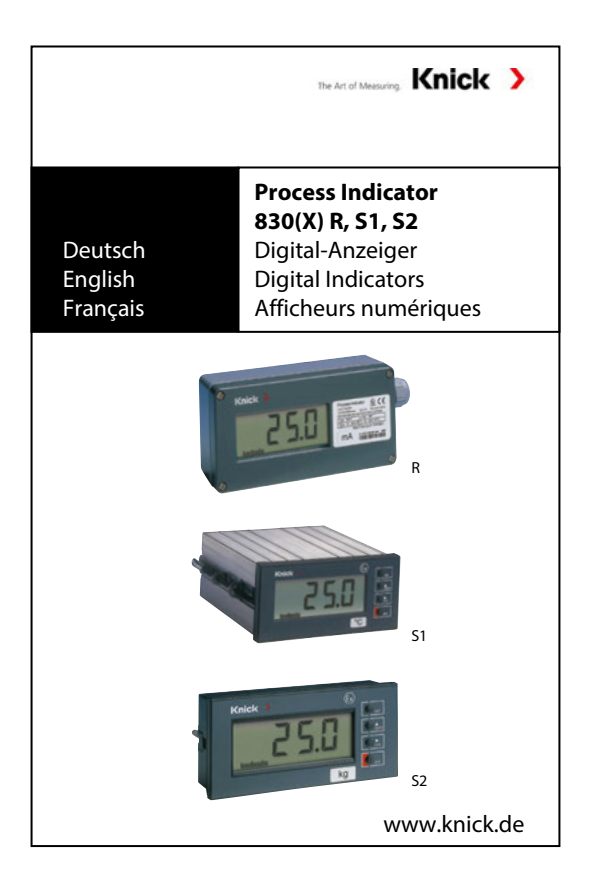

# Inhaltsverzeichnis

| 1   | Hinweise zur Bedienungsanleitung       | D-5  |
|-----|----------------------------------------|------|
| 1.1 | Kennzeichnungen                        | D-5  |
| 2   | Sicherheitshinweise                    | D-7  |
| 2.1 | Unbedingt lesen und beachten!          | D-7  |
| 3   | Beschreibung                           | D-9  |
| 3.1 | Bestimmungsgemäßer Gebrauch            | D-9  |
| 3.2 | Technischer Aufbau                     | D-10 |
| 3.3 | Optionsübersicht                       | D-10 |
| 4   | Montage und Demontage                  | D-11 |
| 4.1 | Lieferumfang und Auspacken des Gerätes | D-11 |
| 4.2 | Montage der Bauformen S1/S2            | D-11 |
| 4.3 | Montage der Bauform R                  | D-13 |
| 5   | Installation                           | D-14 |
| 5.1 | Installationshinweise                  | D-14 |
| 5.2 | Anschluss                              | D-15 |
| 6   | Inbetriebnahme                         | D-20 |
| 6.1 | Checkliste                             | D-20 |
| 6.2 | Grundeinstellungen der Parameter       | D-21 |
| 7   | Bedienung                              | D-22 |
| 7.1 | Bedienung über Tastatur am Gerät       | D-22 |
| 7.2 | Display                                | D-23 |
| 7.3 | Tastaturfunktionen                     | D-24 |
| 7.4 | Menüstruktur                           | D-26 |
| 7.5 | Schaltausgänge                         | D-27 |
| 7.6 | Parametrierung                         | D-29 |
| 8   | Fehlerdiagnose                         | D-45 |
| 8.1 | Fehlermeldung                          | D-45 |

| 9    | Wartung und Reinigung                     | D-48 |
|------|-------------------------------------------|------|
| 9.1  | Wartung und Störungsbeseitigung           | D-48 |
| 9.2  | Reinigung                                 | D-48 |
| 10   | Anhang                                    | D-49 |
| 10.1 | Lieferprogramm                            | D-49 |
| 10.2 | Technische Daten                          | D-51 |
| 10.7 | Maßzeichnung                              | D-56 |
| 11   | Eingestellte Parameter                    | D-61 |
| 12   | Elektrische Daten / Einsatz im Ex-Bereich | D-63 |
| 13   | Index                                     | D-65 |

### 1 Hinweise zur Bedienungsanleitung

#### 1.1 Kennzeichnungen

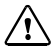

Der Gefahrenhinweis enthält Anweisungen, die der Benutzer zu seiner eigenen Sicherheit unbedingt befolgen muss. Eine Missachtung kann zu Verletzungen führen.

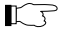

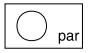

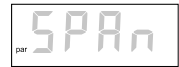

Querverweise

Hinweise geben dem Benutzer wichtige Informationen, auf die er bei der Handhabung des Gerätes unbedingt achten sollte.

Für abgebildete Tasten erhält der Benutzer eine entsprechende Funktionsbeschreibung.

Für abgebildete Displayfunktionen erhält der Benutzer eine entsprechende Information oder Handlungsanweisung. Die graue Darstellung weist auf eine blinkende Anzeige hin.

Querverweise erleichtern das Aufsuchen weiterer Informationen.

| Gerätebezeichnung                       | Die Gerätebezeichnungen Process<br>Indicator Typ 830 (X) R, 830 (X) S1, 830 (X)<br>S2 werden in der Bedienungsanleitung zur<br>Vereinfachung durch die Begriffe Process<br>Indicator, Anzeiger oder Gerät ersetzt. |
|-----------------------------------------|----------------------------------------------------------------------------------------------------|
| Urheberrechtlich<br>geschützte Begriffe | Der folgende Begriff ist urheberrechtlich<br>geschützt und wird zur Vereinfachung<br>in der Bedienungsanleitung ohne<br>Auszeichnung aufgeführt:<br>• HART <sup>®</sup>                                            |

### 2 Sicherheitshinweise

#### 2.1 Unbedingt lesen und beachten!

Das Gerät wurde gemäß den in der EU-Konformitätserklärung aufgeführten Normen entwickelt, gebaut und geprüft. Das Gerät hat das Werk im sicherheitstechnisch einwandfreien Zustand verlassen. Bei seiner Verwendung können unter Umständen dennoch Gefahren für den Benutzer bzw. Beeinträchtigungen für das Gerät entstehen.

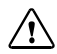

#### WARNUNG!

Ist ein gefahrloser Betrieb nicht möglich, darf das Gerät nicht eingeschaltet bzw. muss das Gerät vorschriftsmäßig ausgeschaltet und gegen unbeabsichtigten Betrieb gesichert werden.

Gründe hierfür sind:

- sichtbare Beschädigung des Gerätes
- · Ausfall der elektrischen Funktion
- längere Lagerung bei Temperaturen über 70 °C und/oder hoher Luftfeuchte
- schwereTransportbeanspruchungen Bevor das Gerät wieder in Betrieb genommen wird, ist eine fachgerechte Stückprüfung durchzuführen.
   Diese Prüfung sollte beim Hersteller im Werk vorgenommen werden.

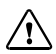

#### ACHTUNG!

Die Process Indicators 830 X S1, 830 X S2, 830 X R sind zum Betrieb in explosionsgefährdeten Bereichen zugelassen. Vor Inbetriebnahme ist der Nachweis über die Zulässigkeit der Zusammenschaltung mit anderen Betriebsmitteln, z. B. Messumformer einschließlich der Leitungen, zu führen. Die Bestimmungen gemäß EN 60079-14 sind einzuhalten. Die Angaben in den EU-Baumusterprüfbescheinigungen sind einzuhalten.

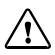

### ACHTUNG!

Beachten Sie die zulässigen Grenzwerte (siehe "Einsatzbedingungen" und "Elektrische Daten / Einsatz im Ex-Bereich").

Deutsch

### 3 Beschreibung

#### 3.1 Bestimmungsgemäßer Gebrauch

Die Geräte dienen als anzeigende Messgeräte in 0 (4) ... 20 mA Messstromkreisen. Die für den Betrieb notwendige Hilfsenergie wird dem Messstromkreis entnommen. Optional sind zwei Schaltausgänge (Bauformen S1, S2) vorgesehen, die als min- und max-Schalter arbeiten.

Die Geräte sind zum Betrieb in explosionsgefährdeten Bereichen zugelassen. Die Errichtung erfolgt in Zone 1 oder 2, der Messstromkreis darf in Zone 0 geführt werden.

Bauform S1/S2 Der Anzeiger ist zum Einbau in eine Schalttafel oder ein Gerät vorgesehen und hat die Schutzart IP 65 (Front, Front zur Schalttafel) und IP 20 (Rückseite).

Bauform R Das Gerät hat ein robustes Aufbaugehäuse mit Schutzart IP 65 und ist für den Einsatz im Freien geeignet.

# 3.2 Technischer Aufbau

- Die Baureihe besteht aus 3 verschiedenen Gehäusebauformen.
- Die Process Indicators können mit Schaltausgängen bestellt werden.
- Die Anzeige ist umfangreich parametrierbar. Angezeigt wird eine dem Strom proportionale Messgröße.
- Die Geräte sind mit einer Digitalanzeige ausgestattet.
- Zur schnellen Bereichsübersicht ist zusätzlich eine Bargraph-Anzeige vorhanden.
- Die Messspanne beträgt bis zu 10000 Digit.

# 3.3 Optionsübersicht

| Option | Beschreibung                                             | Bauform | Bemerkung                          |
|--------|----------------------------------------------------------|---------|------------------------------------|
| 119    | zusätzliche Kabelverschraubung<br>als Abzweigdose        | R       |                                    |
| 290    | 2 Schaltausgänge nur bei 830<br>(ohne Explosionschutz)   | S1/S2   | 60 V DC, 350 mA                    |
| 291    | 2 Schaltausgänge nur bei 830 X<br>(mit Explosionsschutz) | S1/S2   | 60 V DC, 150 mA,<br>0,7 W / 0,35 W |

# 4 Montage und Demontage

# 4.1 Lieferumfang und Auspacken des Gerätes

Packen Sie das Gerät vorsichtig aus. Kontrollieren Sie die Lieferung auf Transportschäden und auf Vollständigkeit. Zum Lieferumfang gehören:

- Process Indicator
- Standard-Messwertzeichensatz
- 20 Messwertzeichen
- 5 Blankoschilder
- Bedienungsanleitung
- Test-Zertifikat

# Bauform S1

 zusätzlich 2 Befestigungs-Schieber zur Schalttafelmontage

# 4.2 Montage der Bauformen S1/S2

# Messwertzeichen einsetzen

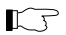

Vor dem Einbau des Anzeigers wird das gewählte Messwertzeichen aufgeklebt (siehe "Zubehör" Seite D-50).

- Das gewählte Messwertzeichen von der Folie abziehen
- Messwertzeichen in das vorgesehene Rechteck unterhalb des Displays kleben

|            | Anzeiger einbauen<br>Zum Einbau des Anzeigers ist Folgendes<br>notwendig:<br>• 1 Schraubendreher mit 3,5 mm<br>Klingenbreite<br>Arbeitsschritte:                                                                                                    |
|------------|----------------------------------------------------------------------------------------------------|
| Bauform S1 | <ul> <li>Beide Befestigungs-Schieber aus der<br/>Nut herausziehen (dazu überstehende<br/>Lasche nach außen biegen)</li> <li>Anzeiger von vorn in den Schalttafel-<br/>ausschnitt schieben</li> <li>Richtigen Sitz der Dichtung kontrollieren</li> <li>Beide Befestigungs-Schieber in die Nut<br/>bis zur Arretierung einführen</li> <li>Anzeiger mit den Spindelschrauben<br/>festspannen</li> </ul> |
| Bauform S2 | <ul> <li>Anzeiger von vorn in den Schalttafel-<br/>ausschnitt schieben</li> <li>Richtigen Sitz der Dichtung kontrollieren</li> <li>Beide Riegel herausziehen, ggf.<br/>Rändelschraube lösen</li> <li>Anzeiger mit den Rändelschrauben fest-<br/>spannen</li> </ul>                                                                                                    |

#### 4.3 Montage der Bauform R

# Messwertzeichen einsetzen

Vor dem Anbau des Anzeigers wird das gewählte Messwertzeichen aufgeklebt (siehe "Zubehör" Seite D-50).

- Das gewählte Messwertzeichen von der Folie abziehen
- Messwertzeichen in das vorgesehene Rechteck auf dem Typschild kleben (siehe Abb. 5.6)

#### Anzeiger befestigen

Zum Anbau des Anzeigers ist Folgendes notwendig:

- 1 Schraubendreher
- 2 Schrauben (z. B. M4 EN ISO 1207, nicht im Lieferumfang enthalten)

# Arbeitsschritte:

- 4 Deckelschrauben lösen und Gehäusedeckel abnehmen
- 2 Schrauben (z. B. M4 EN ISO 1207) durch die Befestigungsbohrungen stecken und das Gerät festschrauben
- Gehäusedeckel anschrauben

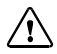

1

#### VORSICHT!

Bei geöffnetem Deckel auf Elektrostatik achten!

#### 5 Installation

#### 5.1 Installationshinweise

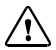

#### ACHTUNG!

Die Installation/Deinstallation darf nur durch ausgebildete Fachkräfte (BGV A 3) unter Beachtung der einschlägigen Vorschriften und der Bedienungsanleitung erfolgen. Bei der Installation müssen die techni-

schen Daten und die Anschlusswerte beachtet werden!

#### Bauform S1/S2

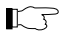

Das Gerät besitzt optional Schaltausgänge. Belastung:

- Option 290: max. 60 V DC, 350 mA
- Option 291: max. 60 V DC, 150 mA, 0,7 W / 0,35 W

#### Bauform R

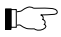

Der Anschluss des Gerätes kann nur bei abgenommenem Gehäusedeckel durchgeführt werden.

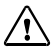

VORSICHT! Bei geöffnetem Deckel auf Elektrostatik achten!

# 5.2 Anschluss

Bauform S1

#### Maximale Leiterquerschnitte

Messeingänge, Schaltausgänge, PA: massiv oder flexibel 0,2 mm<sup>2</sup> – 2,5 mm<sup>2</sup> flexibel, mit Aderendhülse mit oder ohne Kunststoffhülse: 0,25 mm<sup>2</sup> – 2,5 mm<sup>2</sup> AWG 24 – 12 Anzugsmoment: 0.5 Nm – 0.6 Nm

#### Anschlussbelegung Bauform S1

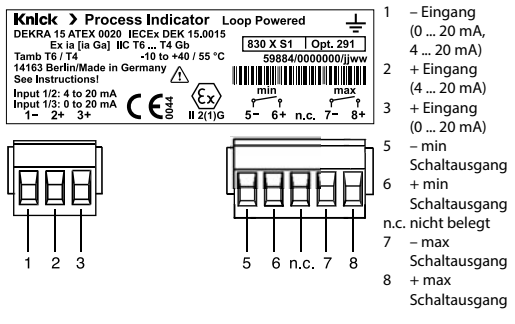

Abb. 5.1 Anschlussbelegung mit Typschild (Beispiel)

F

Anschlüsse 5, 6, 7, 8 sind nur bei Optionen 290/291 belegt.

#### Bauform S2

### **Maximale Leiterquerschnitte**

Messeingänge, Schaltausgänge, PA: massiv  $2 \times 0.5 \text{ mm}^2 - 2.5 \text{ mm}^2$ flexibel, mit unisolierter Aderendhülse  $2 \times 0.5 \text{ mm}^2 - 1.5 \text{ mm}^2$ flexibel, mit isolierter Aderendhülse  $2 \times 0.5 \text{ mm}^2 - 0.75 \text{ mm}^2$ Anzugsmoment: max. 0,4 Nm

### **Anschlussbelegung Bauform S2**

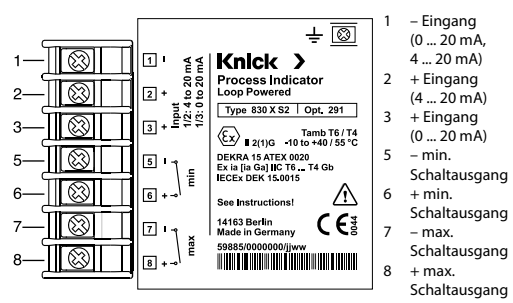

Abb. 5.2 Anschlussbelegung mit Typschild (Beispiel)

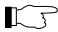

Anschlüsse 5,6,7,8 sind nur bei Optionen 290/291 belegt.

# Bauform R

# Maximale Leiterquerschnitte

Messeingang, PA: massiv  $2 \times 0.5 \text{ mm}^2 - 2.5 \text{ mm}^2$ flexibel, mit unisolierter Aderendhülse  $2 \times 0.5 \text{ mm}^2 - 1.5 \text{ mm}^2$ flexibel, mit isolierter Aderendhülse  $2 \times 0.5 \text{ mm}^2 - 0.75 \text{ mm}^2$ Anzugsmoment: max. 0,4 Nm

# Anschlussbelegung Bauform R

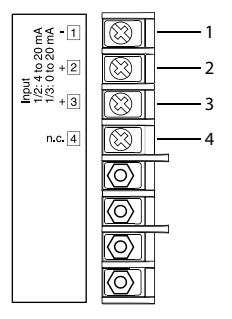

- 1 Eingang
  - (0 ... 20 mA,
  - 4 ... 20 mA)
- 2 + Eingang (4 ... 20 mA)
- 3 + Eingang
  - (0 ... 20 mA)
- 4 nicht belegt

Abb. 5.3 Anschlussbelegung

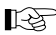

Anschluss 4 kann bei Option 119 zum Verbinden der zweiten Stromleitung belegt werden, siehe Abb. 5.5.

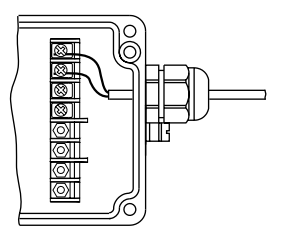

Abb. 5.4 Anschluss mit einem Kabel (4 ... 20 mA)

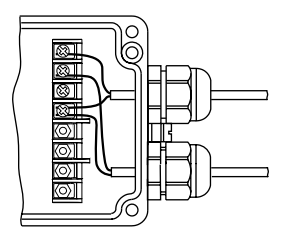

Abb. 5.5 Anschluss als Abzweigdose mit zwei Kabeln (4 ... 20 mA) für Option 119

# Knick >

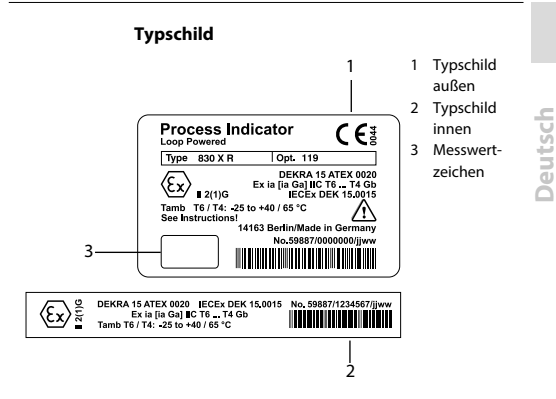

Abb. 5.6 Typschild (Beispiel)

# 6 Inbetriebnahme

### 6.1 Checkliste

Die Inbetriebnahme darf nur durch ausgebildete Fachkräfte (BGV A 3) unter Beachtung der einschlägigen VDE-Vorschriften und der Bedienungsanleitung erfolgen.

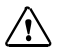

### VORSICHT!

Vor der Inbetriebnahme des Anzeigers müssen folgende Voraussetzungen erfüllt sein:

- Das Gerät darf keine Beschädigungen aufweisen.
- Wenn das Gerät nach einer Reparatur wieder in Betrieb genommen wird, ist zuvor eine fachgerechte Stückprüfung nach DIN EN 61010-1 durchzuführen.
- Es muss sichergestellt werden, dass das Gerät entsprechend der angeschlossenen Peripherie konfiguriert ist.
- Alle angeschlossenen Spannungs- und Stromquellen müssen den technischen Daten des Gerätes entsprechen.
- Vor Inbetriebnahme ist der Nachweis über die Zulässigkeit der Zusammenschaltung mit anderen Betriebsmitteln, z. B. Messumformer einschließlich der Leitungen, zu führen.
- Die Bestimmungen gemäß 60079-14 sind einzuhalten.
- Die Angaben in der EU-Baumusterpr
  üfbescheinigung sind einzuhalten.

Deutsch

| ſſ | Nach Anschluss des Gerätes an den           |
|----|---------------------------------------------|
|    | Stromkreis ist der Anzeiger betriebsbereit. |
|    |                                             |

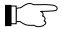

2 s nach Anlegen des Stromes erscheint für 3 s der Segmenttest.

# 6.2 Grundeinstellungen der Parameter

Folgende Parameter sind werkseitig eingestellt:

| Parameter            | Wert                   | Bemerkung                                       |
|----------------------|------------------------|-------------------------------------------------|
| Messspanne           | 0 100,0                | 4 20 mA                                         |
| Bargraph             | 4 – 20                 | 4 20 mA, Bargraph läuft<br>parallel zur Anzeige |
| Schaltausgang        | min. 20,0<br>max. 80,0 | nur für Optionen 290/291                        |
| Ruhekontakt          | n/c                    |                                                 |
| Hysterese            | 0                      |                                                 |
| Einschaltverzögerung | 2 s                    |                                                 |
| Displayblinken       | Y FL<br>(Blinken ein)  |                                                 |
| Passzahl             | 0000                   | Abfrage abgeschaltet                            |

### 7 Bedienung

### 7.1 Bedienung über Tastatur am Gerät

### Bauform S1/S2

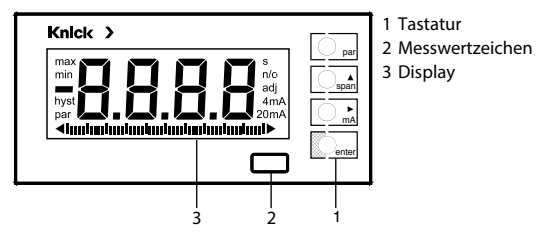

Abb. 7.1 Frontansicht

# **Bauform** R

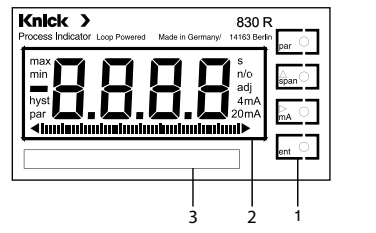

- 1 Tastatur
- 2 Display
- 3 Typschild

Abb. 7.2 Frontansicht ohne Gehäusedeckel

### 7.2 Display

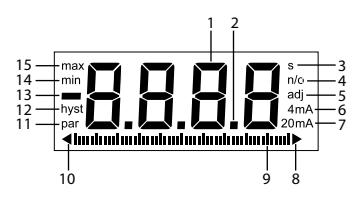

- 1 7-Segment-Ziffer
- 2 Dezimalpunkt
- 3 Einschaltverzögerung in s
- 4 Grenzwertkontakt n/c. n/o
- 5 Gerät justieren
- 6 Messanfang 4 mA
- 7 Messanfang 0 mA Messende 20 mA
- 8 Bargraphbereich überschritten
- 9 Bargraph
- 10 Bargraphbereich unterschritten
- 11 Parametrier-Modus eingeschaltet
- 12 Hysterese
- 13 Vorzeichen
- 14 unterer Grenzwert
- 15 oberer Grenzwert

Abb. 7.3 Display

# 7.3 Tastaturfunktionen

#### Parametrier-Menü

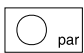

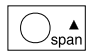

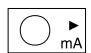

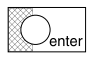

# Untermenü

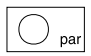

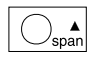

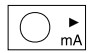

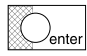

- Parametrier-Modus starten bzw. beenden
- Untermenü anwählen
- · Angewählte Ziffer hochzählen
- · Ziffernstelle anwählen
- Angewähltes Untermenü bestätigen oder
- neu eingegebenen Wert bestätigen
- Letzte Eingabe rückgängig machen und zum vorherigen Parameter zurückkehren
- Parameter anwählen
- Bei Zifferneingabe Ziffern hochzählen, bei erster Ziffer negatives Vorzeichen einstellbar
- · Ziffernstelle anwählen
- Eingabe bestätigen, der nächste Parameter wird angezeigt

# Messmodus

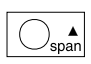

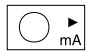

- Abwechselnd Messanfang und Messende anzeigen
- Schleifenstrom anzeigen

# 7.4 Menüstruktur

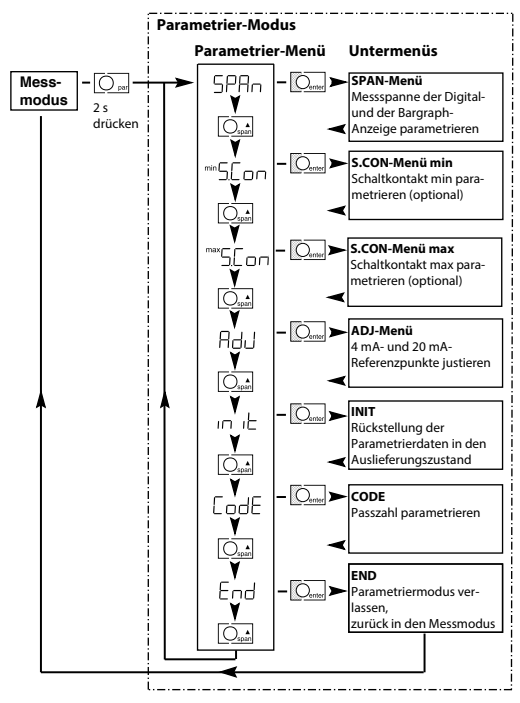

Abb. 7.4 Menüstruktur

D-26

Deutsch

# 7.5 Schaltausgänge

| ſſ | Die Process Indicators S1/S2 können opti-<br>onal mit 2 Schaltausgängen, einem min-<br>und einem max-Kontakt, geliefert werden<br>(siehe "Optionsübersicht" Seite D-10).                                                                                                    |
|----|----------------------------------------------------------------------------------------------------|
| K7 | Grenzwert, Hysterese, Einschalt-<br>verzögerung, Schaltkontakte und das<br>Blinken der Anzeige sind parametrierbar<br>(siehe "S.CON-Menü" Seite D-36).<br>• Grenzwert beliebig<br>• Hysterese 0 9999 Digit<br>• Einschaltverzögerung 0 9999 s<br>• Ruhe- (n/c) oder Arbeitskontakt (n/o)<br>• Anzeige blinkt (Y, no) |
|    | Der aktuelle Schaltzustand wird im Display angezeigt.                                                                                                    |

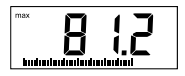

Bei Erreichen der min-/max-Schaltschwelle blinkt min oder max im Display.

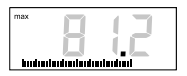

Nach Ablauf der Einschaltverzögerung wird min oder max dauerhaft angezeigt, die Ziffern der Digital-Anzeige blinken und der entsprechende Ausgang schaltet.

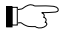

Die Anzeige blinkt nur bei Y FL (siehe Seite D-38).

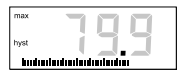

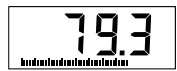

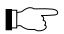

Unter- bzw. überschreitet der Messwert wieder die Schaltschwelle, befindet sich aber noch im Hysteresebereich, wird hyst eingeblendet.

Unter- bzw. überschreitet der Messwert wieder die Schaltschwelle zuzüglich der Hysterese, hört das Blinken auf und der Schaltausgang schaltet zurück.

Die Schalter sind potentialfreie, gepolte Halbleiterschalter.

- Sperrfunktion der Halbleiterschalter bei Eingangsströmen < 0,3 mA bzw. < 3,8 mA oder > ca. 24 mA
- Spannungsabfall in durchgeschaltetem Zustand ca. 0,5 V
- Während der Parametrierung werden die Zustände der Schaltausgänge eingefroren.

# 7.6 Parametrierung

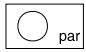

- Parametrier-Modus starten
- Taste 2 s lang gedrückt halten

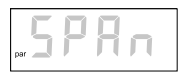

Nach 2 s schaltet das Gerät in den Parametrier-Modus und der erste Punkt des Parametrier-Menüs wird angezeigt.

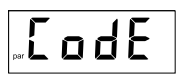

Ist eine Passzahl eingestellt, erscheint 2 s lang die dargestellte Anzeige (siehe "CODE-Menü" Seite D-43).

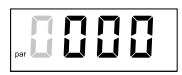

· Passzahl eingeben und bestätigen

Das Gerät befindet sich im Parametrier-Modus.

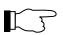

1

Wird 10 min lang keine Taste betätigt, schaltet das Gerät automatisch in den Mess-Modus zurück.

#### Parametrier-Menü

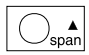

Untermenü anwählen

lm Parametrier-Menü kann zwischen 7 Unterpunkten gewählt werden.

par SPRn

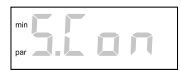

SPAN-Menü Messspanne der Digital- und Bargraph-Anzeige parametrieren

S.CON-Menü min Min-Grenzwert, Hysterese, Einschaltverzögerung, Kontakte (optional) und Anzeige blinken parametrieren

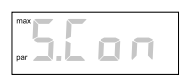

S.CON-Menü max Max-Grenzwert, Hysterese, Einschaltverzögerung, Kontakte (optional) und Anzeige blinken parametrieren

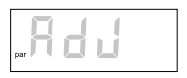

ADJ-Menü

Interne 4 mA- und 20 mA-Referenzpunkte abgleichen

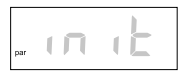

INIT

Anzeiger wird automatisch auf die Werkseinstellung zurückgestellt. Alle eingestellten Parametrierdaten, außer der Passzahl, gehen verloren!

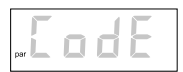

CODE

Passzahl eingeben.

Die Passzahl schützt vor unerwünschten Eingriffen.

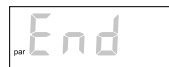

END Zurück in den Messmodus

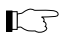

Die Menüs sind umlaufend angelegt.

- · Gewähltes Menü aktivieren
- · Parametrier-Menü verlassen oder
- Eingabe abbrechen

Geänderter Wert wird nicht gespeichert. Der vorherige Menüeintrag wird dargestellt.

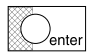

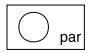

#### SPAN-Menü

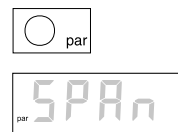

- Parametrier-Modus starten
- · Taste 2 s lang gedrückt halten
- SPAN-Menü anwählen und bestätigen

#### Parametrieren der Messspanne der Digital-Anzeige

Ŋ

Messanfang und Messende sind beliebig im Bereich 0000 ... ± 9999 Digit parametrierbar. Die Messspanne darf max. 10000 Digit betragen.

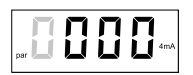

 Ziffernwert des Messanfangs bei 4 mA (bzw. 0 mA) für die Digital-Anzeige einstellen

Dezimalpunkt wird später eingestellt.

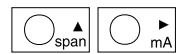

Ziffern anwählen und ändern

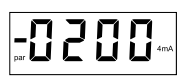

Zum Einstellen eines negativen Wertes wird die erste Ziffer solange weitergeschaltet, bis das negative Vorzeichen erscheint.

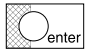

Eingabe bestätigen

D-33

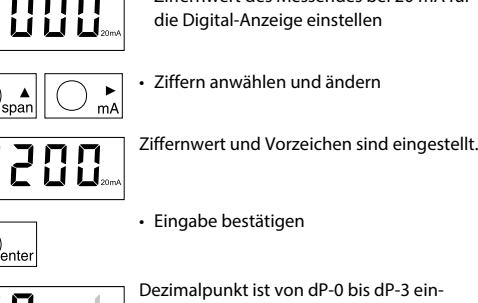

stellbar. Die Ziffer steht für die Stelle des Dezimalpunktes.

- Dezimalpunkt einstellen
- Eingabe bestätigen

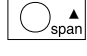

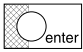

7iffernwert des Messendes bei 20 mA f
ür

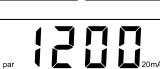

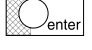

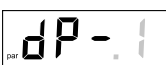

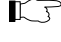

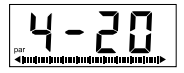

Messspanne des Bargraphs: 4 - 20 bzw 0 - 20 oder ErEE

Bargraph-Anzeige

Parametrieren der Messspanne der

Der Bargraph ist auf die Spanne von 4 ... 20 mA bzw. von 0 ... 20 mA festgelegt.

span

Auf freies Parametrieren umschalten

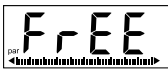

Anfang und Ende des Bargraphen sind frei parametrierbar.

enter

Eingabe bestätigen

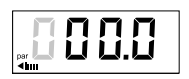

 Anfangswert der Messspanne f
ür den Bargraphen einstellen

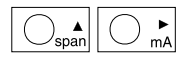

Ziffern anwählen und ändern

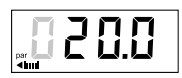

Eingestellten Wert pr
üfen

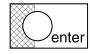

Eingabe bestätigen

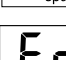

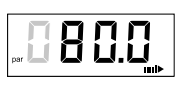

 Endwert der Messspanne für den Bargraphen einstellen

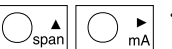

· Ziffern anwählen und ändern

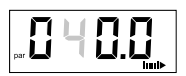

Eingestellten Wert prüfen

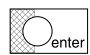

- Eingabe bestätigen

- SPAN-Menü beendet

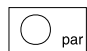

- Parametrier-Menü beenden oder
- mit Weiterschalten bis END und Bestätigen Parametrier-Menü verlassen

# S.CON-Menü min / max

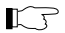

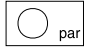

7

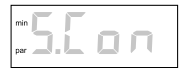

Das S.CON-Menü erscheint nur bei Anzeigern, die mit den Optionen 290/291 ausgestattet sind.

- · Parametrier-Modus starten
- Taste 2 s lang gedrückt halten
- · S.CON-Menü anwählen und bestätigen

Das S.CON-Menü steht für den min- und max-Kontakt zur Verfügung. Der Parametrier-Ablauf ist in beiden Menüs identisch. Er wird hier nur anhand des min-Kontaktes gezeigt.

# Parametrieren des Grenzwertes

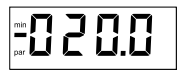

 Minimalen Grenzwert einstellen und bestätigen

#### Parametrieren der Hysterese

 Hysterese von 0 ... 9999 Digit einstellen und bestätigen
# Knick >

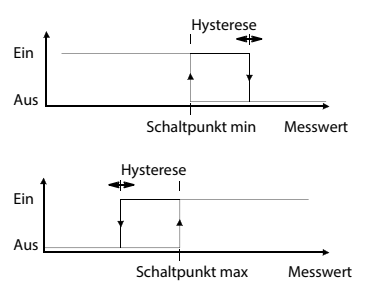

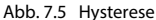

#### Parametrieren der Einschaltverzögerung

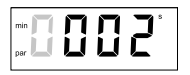

 Einschaltverzögerung von 0 ... 9999 s einstellen und bestätigen

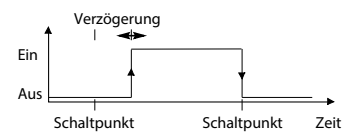

Abb. 7.6 Einschaltverzögerung

#### Parametrieren der Schaltkontakte

 Schaltkontakt n/c (Ruhekontakt) ein-ctallan Die kleine blinkende Anzeige zeigt die aktive Einstellung an.

- Schaltkontakt n/o (Arbeitskontakt) einctallan
- Schaltkontakt in der großen Anzeige ändern

 Änderung bestätigen Reim nächsten Aufruf erscheint die Einstellung in der kleinen Anzeige.

#### Parametrieren des Displayblinkens

 Displayblinken Y FL (Blinken ein) oder no FL (Blinken aus) einstellen Mit der Einstellung YFL blinkt der Messwert beim Überschreiten des eingestellten Grenzwertes

Mit der Einstellung no FL wird das Blinken bei Grenzwertüberschreitung unterdrückt.

- Displayblinken ändern
- Änderung bestätigen

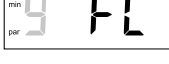

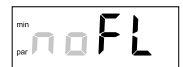

span

enter

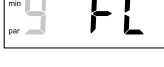

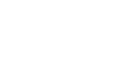

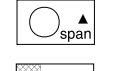

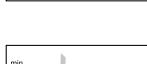

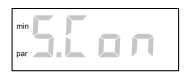

 S.CON-Menü für den min-Kontakt beendet

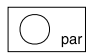

Parametrier-Menü beenden

#### ADJ-Menü

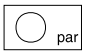

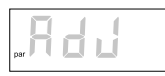

IJ

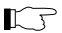

- Parametrier-Modus starten
- Taste 2 s lang gedrückt halten
- · ADJ-Menü anwählen und bestätigen
- Interne 4 mA- und 20 mA-Referenzpunkte mit den entsprechenden Werten Ihres Messumformers abgleichen

Der Anzeiger besitzt hochgenaue interne 4 mA- und 20 mA-Referenzen, auf die sich Anfangs- und Endwert der Messspanne beziehen.

Liefert der Messumformer geringfügig abweichende Stromwerte für Messanfang und Messende (z. B. Offsetfehler des Messumformers), kann dies zu Abweichungen von der gewünschten Anzeige führen.

Im ADJ-Menü besteht die Möglichkeit, interne Referenzen auf die tatsächlich von dem Messumformer gelieferten Ströme abzugleichen. So wird verhindert, dass z. B. Offsetfehler den Anzeigewert beeinflussen.

 Mit dem Messumformer einen 4 mA-Strom (Messanfang) vorgeben

nar

| Center     | <ul> <li>Eingabe bestätigen</li> <li>Nach ca. 15 s erscheint in der Anzeige der<br/>tatsächliche, vom Anzeiger gemessene<br/>Stromwert.</li> </ul> | 4      |
|------------|----------------------------------------------------------------------------------------------------|--------|
| Γ <b>Γ</b> | Die kleine Anzeige blinkt, bis der Anzeiger<br>sich auf den vorgegebenen Wert einge-<br>stellt hat.                                                | Deutsc |
|            | Gleichen Vorgang mit 20 mA-Strom<br>(Messende) wiederholen                                                                                         |        |
|            | ADJ-Menü beendet                                                                                                    |        |
| par        | Parametrier-Menü beenden                                                                                                    |        |

#### INIT-Monii

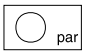

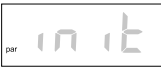

 INIT-Menü anwählen und bestätigen Parameter des Anzeigers werden automatisch auf die Werkseinstellung zurückaestellt

 Parametrier-Modus starten Taste 2 s lang drücken

Alle eingestellten Parametrierdaten (Passzahl ausgenommen) gehen verloren!

enter

 Zum Starten von INIT Taste 5 s lang gedrückt halten

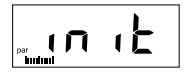

Während der Einstellung bewegt sich der Bargraph.

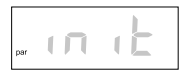

· Nach ca. 20 s blinkt die Anzeige. Die Parameter wurden auf Werkseinstellung zurückgestellt.

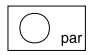

Parametrier-Menü beenden

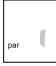

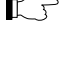

# CODE-Menü

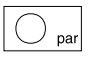

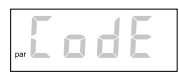

- · Parametrier-Modus starten
- Taste 2 s lang drücken

 CODE-Menü anwählen und bestätigen Passzahl wird eingegeben, um die Parametrierung zu verriegeln und den Anzeiger vor unerwünschten Eingriffen zu schützen.

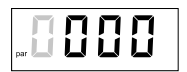

mΑ

- · Gewünschte Passzahl einstellen
- Ziffern anwählen und ändern

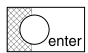

snar

 Zum Bestätigen der Eingabe Taste 5 s lang (bis CODE blinkt) gedrückt halten

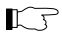

Bei Eingabe der Passzahl 0000 ist die Passzahl-Verriegelung abgeschaltet.

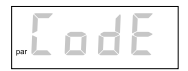

- Passzahl-Verriegelung abgeschal
- CODE-Eingabe beendet

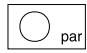

Parametrier-Menü beenden

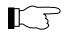

Bei Verlust der Passzahl muss das Gerät ins Werk eingeschickt werden.

#### END

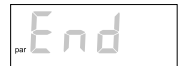

 END anwählen und bestätigen, zurück in Messmodus

Jeutsch

#### 8 Fehlerdiagnose

#### 8.1 Fehlermeldung

Die Fehlermeldung erscheint alternierend zum Messwert

Kann kein gültiger M telt werden, erschei Anzeiae.

Rei mehreren Fehle zeitia wird die mit d t angezeigt (höchste Priorität = 1).

| Aesswert ermit-       |
|-----------------------|
| nen Striche in der    |
|                       |
| rmaldungan glaich     |
| melaungen gleich-     |
| ler höchsten Prioritä |

| м | ess | mo | odu | IS |
|---|-----|----|-----|----|

| Fehler-<br>meldung | Prio-<br>rität | Fehler                                                     | Abhilfe                                     |
|--------------------|----------------|------------------------------------------------------------|---------------------------------------------|
| Er.01              | 3              | Schleifenstrom < 3,8 mA<br>bzw.<br>Schleifenstrom < 0,3 mA | Schleifenstrom prüfen und<br>Fehler beheben |
| Er.02              | 3              | Schleifenstrom > 22 mA                                     | Schleifenstrom prüfen und<br>Fehler beheben |
| Er.03              | 2              | AD-Wandler übersteuert,<br>Schleifenstrom > ca. 24 mA      | Schleifenstrom prüfen und<br>Fehler beheben |
| Er.04              | 6              | Messspanne > 10.050 Digit                                  | Parametrierung anpassen                     |
| Er.05              | 5              | Anzeigebereiche überschritten                              | Parametrierung anpassen                     |

| Fehler-<br>meldung | Prio-<br>rität | Fehler                                                                                                    | Abhilfe                                                   |
|--------------------|----------------|----------------------------------------------------------------------------------------------------|-----------------------------------------------------------|
| Er.06              | 1              | EEPROM-Fehler                                                                                                    | Gerät zur Reparatur<br>einschicken                        |
| Er.10              | 4              | Eingangsanschaltung stimmt<br>nicht mit der Parametrierung<br>überein.<br>Beispiel: Eingang an<br>Klemme 1 und 2<br>(420 mA) und Parametrierung<br>gemäß 020 mA | Eingangsanschal-<br>tung oder<br>Parametrierung<br>ändern |

## ADJ-Menü

| Fehler-<br>meldung | Prio-<br>rität | Fehler                                                                                          | Abhilfe                                                                               |
|--------------------|----------------|-------------------------------------------------------------------------------------------------|---------------------------------------------------------------------------------------|
| Er.07              | 3              | Justierstrom instabil,<br>Drift ≥ ±2 μA/s                                                       | Schleifenstrom<br>prüfen und konstant-<br>halten, bis Justierung<br>abgeschlossen ist |
| Er.08              | 3              | Justierstrom ungültig, Abwei-<br>chung bei 4 mA > $\pm$ 0,2 mA oder<br>bei 20 mA > $\pm$ 0,4 mA | Schleifenstrom<br>prüfen und Fehler<br>beheben                                        |

# Passzahleingabe

| Fehler-<br>meldung | Prio-<br>rität | Fehler            | Abhilfe                                                                     |
|--------------------|----------------|-------------------|-----------------------------------------------------------------------------|
| Er.09              | 3              | Passzahl ungültig | Passzahl erneut ein-<br>geben.<br>Bei Passzahlverlust<br>Gerät einschicken. |

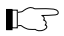

Bei den Fehlermeldungen Er.01 und Er.03 ist das Parametrier-Menü gesperrt.

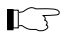

Bei den Fehlermeldungen Er.01, Er.03, Er.06 und Er.10 sind die Schaltausgänge gesperrt.

#### 9 Wartung und Reinigung

#### 9.1 Wartung und Störungsbeseitigung

Die Process Indicators sind wartungsfrei.

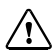

#### Bauform R: VORSICHT!

Bei geöffnetem Deckel auf Elektrostatik achten!

#### 9.2 Reinigung

Staub, Schmutz und Flecken werden von den Außenflächen des Gerätes mit einem weichen, mit Wasser angefeuchteten Tuch entfernt.

Bei starken Verschmutzungen kann ein milder Haushaltsreiniger verwendet werden.

# 10 Anhang

# 10.1 Lieferprogramm

#### Geräte

| Gerätebezeichnung                                                                                                    | Bestell- |
|----------------------------------------------------------------------------------------------------|----------|
|                                                                                                    | Nr.      |
| Process Indicator Typ 830 S1, im Schalttafelgehäuse,<br>mit Standard-Messwertzeichensatz                                     | 830 S1   |
| Process Indicator Typ 830 X S1, in Zündschutzart Eigensicherheit,<br>im Schalttafelgehäuse, mit Standard-Messwertzeichensatz | 830 X S1 |
| Process Indicator Typ 830 S2, im Schalttafelgehäuse,<br>mit Standard-Messwertzeichensatz                                     | 830 S2   |
| Process Indicator Typ 830 X S2, in Zündschutzart Eigensicherheit,<br>im Schalttafelgehäuse, mit Standard-Messwertzeichensatz | 830 X S2 |
| Process Indicator Typ 830 R, im Aufbaugehäuse,<br>mit Standard-Messwertzeichensatz                                           | 830 R    |
| Process Indicator Typ 830 X R, in Zündschutzart Eigensicherheit,<br>im Aufbaugehäuse, mit Standard-Messwertzeichensatz       | 830 X R  |

# Optionen

| Bezeichnung                                                                                            | Bauform | Bestell- |
|----------------------------------------------------------------------------------------------------|---------|----------|
|                                                                                                    |         | Nr.      |
| zusätzliche Kabelverschraubung als Abzweigdose                                                         | R       | 119      |
| 2 Schaltausgänge (60 V DC, 350 mA) nur bei<br>Typ 830 (ohne Explosionsschutz)                          | S1/S2   | 290      |
| 2 Schaltausgänge (60 V DC, 150 mA, 0,7 W / 0,35 W)<br>nur bei 830 X (in Zündschutzart Eigensicherheit) | S1/S2   | 291      |

Deutsch

## Zubehör

| Bezeichnung                      | Bauform | Bestell-Nr. |
|----------------------------------|---------|-------------|
| anderes Messwertzeichen          | S1/S2/R | ZU 0129     |
| Mastmontage-Set                  | R       | ZU 0154     |
| Parametrierung nach Kundenwunsch | S1/S2/R | ZU 0365     |

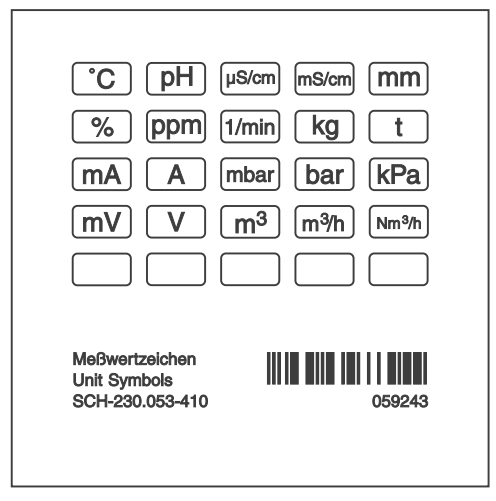

Abb. 10.1 Standard-Messwertzeichensatz

# 10.2 Technische Daten

#### Allgemein

| Hersteller        | Knick Elektronische Messgeräte GmbH & Co. KG | Sch |
|-------------------|----------------------------------------------|-----|
| Gerätebezeichnung | Process Indicator 830 (X)                    | L t |
|                   |                                              | - o |

#### Anwendung

Visualisierung und Überwachung von Messwerten in 0 ... 20 mA- oder 4 ... 20 mA-Stromkreisen

# Konstruktiver Aufbau

|             | Bauform S1                                       | Bauform S2                                       | Bauform R                                        |
|-------------|--------------------------------------------------|--------------------------------------------------|--------------------------------------------------|
| Gehäuse     | Schalttafel                                      | Schalttafel                                      | Aufbau                                           |
| Werkstoff   | Front: PA + GF<br>Mantel: Al<br>Rückseite: ABS   | Front: PA + GF<br>Rückseite:<br>PA + GF          | Gehäuse: AlSi                                    |
| Farbe       | Front: RAL 7011                                  | Front: RAL 7011                                  | Deckel: RAL 7011<br>Unterteil: RAL 7001          |
| Abmessungen | Breite = 96 mm<br>Höhe = 48 mm<br>Tiefe = 118 mm | Breite = 144 mm<br>Höhe = 72 mm<br>Tiefe = 57 mm | Breite = 200 mm<br>Höhe = 80 mm<br>Tiefe = 57 mm |
| Gewicht     | ca. 300 g                                        | ca. 300 g                                        | ca. 750 g                                        |

# Einsatzbedingungen und Kennzeichnungen

|                                                                      | Bauform S1                                                | Bauform S2                                            | Bauform R    |  |
|----------------------------------------------------------------------|-----------------------------------------------------------|-------------------------------------------------------|--------------|--|
| Temperatur: Betrieb                                                  | -10 +55 °C                                                |                                                       | -25 +65 °C   |  |
| Temperatur: Betrieb im<br>Ex-Bereich                                 | -10 +40 °C (T6<br>-10 +55 °C (T5<br>-10 +55 °C (T4        | -10 +40 °C (T6)<br>-10 +55 °C (T5)<br>-10 +55 °C (T4) |              |  |
| Temperatur: Lagerung                                                 | -20 +70 °C                                                |                                                       | -30 +70 °C   |  |
| EMV                                                                  | Produktfamilien<br>Während der Stö<br>Messfehler < 1 9    | norm: EN 61326<br>öreinwirkung:<br>6 v. Messspanne    | 5-1<br>e     |  |
| Explosionsschutz                                                     |                                                           |                                                       |              |  |
| (nur 830 X S1,                                                       | II 2(1) G Ex ia [ia<br>IECEx DEK 15.00                    | Ga] IIC T6 T4<br>15                                   | Gb           |  |
| 830 X S2,                                                            | II 2(1) G Ex ia [ia Ga] IIC T6 T4 Gb                      |                                                       |              |  |
| 830 X R)                                                             | II 2(1) G Ex ia [ia Ga] IIC T6 T4 Gb<br>IECEx DEK 15.0015 |                                                       |              |  |
| Schutzart                                                            | IP65 Front, Fron<br>Schalttafel<br>IP20 Rückseite         | t zur                                                 | IP65         |  |
| Datenerhaltung                                                       | Parametrier- un<br>(EEPROM)                               | d Kalibrierdater                                      | i > 10 Jahre |  |
| HART-<br>Protokoll                                                   | Die Geräte sind<br>Protokolls geeig                       | zur Übertragun<br>net.                                | g des HART-  |  |
| Ex-Kennzeichnung<br>- RL 94/9/EG bzw.<br>2014/34/EU<br>- IEC 60079-0 | DEKRA 1<br>II 2(1) G<br>IECEX DE                          | 5 ATEX 0020<br>Ex ia [ia Ga] IIC 1<br>K 15.0015       | 16 T4 Gb     |  |
| CE-Kennzeichnung,<br>Kennnummer der<br>benannten Stelle              | CE <sub>0044</sub>                                        |                                                       |              |  |

# Kenndaten

|                            | Bauform S1                                                  | Bauform S2                                                                                             | Bauform R |
|----------------------------|-------------------------------------------------------------|----------------------------------------------------------------------------------------------------|-----------|
| Messfehler                 | < 0,1 % vom Messv                                           | vert ±2 Digit                                                                                          |           |
| Messrate                   | 1/s                                                         |                                                                                                    |           |
| Temperatur-<br>koeffizient | < 0,01 % der Messs<br>(gemittelt über der<br>Umgebungstempe | < 0,01 % der Messspanne/K ±0,1 Digit/K<br>gemittelt über den zulässigen<br>Jmgebungstemperaturbereich) |           |
| Überlastbarkeit            | ±150 mA                                                     |                                                                                                    |           |

# Anzeige und Bedienoberfläche

|                          | Bauform S1                                                                         | Bauform S2                                             | Bauform R          |
|--------------------------|------------------------------------------------------------------------------------|--------------------------------------------------------|--------------------|
| Messwertanzeige          | LCD-Messwertanzeige 4-stellig, Vorzeichen,<br>3 Dezimalpunkte                      |                                                        |                    |
| Ziffernhöhe              | 16 mm                                                                              | 23 mm                                                  | 23 mm              |
| Funktionszeichen         | par, 0 mA, 4 mA, 20                                                                | mA, min, max, hyst                                     | , s, n/c, n/o, adj |
| Bargraph: Höhe           | 2 3 mm                                                                             | 3 4 mm                                                 | 3 4 mm             |
| Bargraph                 | 2 % Auflösung                                                                      |                                                        |                    |
| Anzeigebereich           | -9999 +9999                                                                        |                                                        |                    |
| Bereichs-<br>einstellung | Messspanne bis 10<br>Verschiebung bis ±<br>Bargraph beliebig<br>Kennlinie steigend | 000 Digit<br>9999 Digit<br>parametrierbar,<br>/fallend |                    |
| Tasten                   | par, span, mA, ent                                                                 |                                                        |                    |

|                                | Bauform S1                                                        | Bauform S2 | Bauform R                          |
|--------------------------------|-------------------------------------------------------------------|------------|------------------------------------|
| Kontrolltasten im<br>Messmodus | span: Messanfang/Messende anzeigen<br>mA: Schleifenstrom anzeigen |            |                                    |
| Bedienung                      | Frontseite                                                        |            | Frontseite hinter<br>Gehäusedeckel |

## Eingang

|           | Bauform S1                         | Bauform S2           | Bauform R |
|-----------|------------------------------------|----------------------|-----------|
| Bereich 1 | 4 20 mA, Spannungsabfall ca. 0,5 V |                      |           |
| Bereich 2 | 0,3 20 mA, Spann                   | ungsabfall ca. 3,2 V |           |

# Schaltausgänge (Option 290/291)

|                                  | Bauform S1           | Bauform S2                         |
|----------------------------------|----------------------|------------------------------------|
| nichteigensicher<br>(Option 290) | 60 V DC, 350 mA      |                                    |
| eigensicher<br>(Option 291)      | 60 V DC, 150 mA, 0,  | 7 W / 0,35 W                       |
| Grenzwerte                       | beliebig             |                                    |
| Hysterese                        | 0 9999 Digit, para   | imetrierbar                        |
| Einschalt-<br>verzögerung        | 0 9999 s, parame     | trierbar                           |
| Kontaktart                       | Ruhe- (n/c) oder Ar  | beitskontakt (n/o), parametrierbar |
| Spannungsabfall                  | ca. 0,5 V (im gescha | lteten Zustand)                    |

# Knick >

|               | Bauform S1                                                     | Bauform S2                         |
|---------------|----------------------------------------------------------------|------------------------------------|
| Sperrfunktion | bei Eingangsströmen < 0,3 mA bzw. < 3,8 mA oder<br>> ca. 24 mA |                                    |
| Anzeige       | Schaltpunkt und Sc                                             | haltzustand im Display abschaltbar |

# 10.7 Maßzeichnung

# Bauform S1

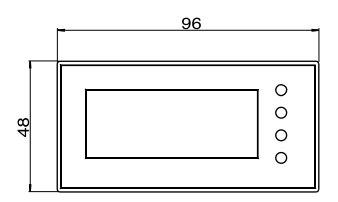

Abb. 10.2 Frontansicht

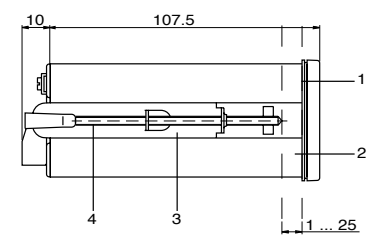

- 1 Dichtung
- Schalttafel (Ausschnitt 92<sup>+0,8</sup> x 45<sup>+0,6</sup> nach IEC 61554)
- 3 Klammer
- 4 Spindel

Abb. 10.3 Seitenansicht – Einbau in Schalttafel

Deutsch

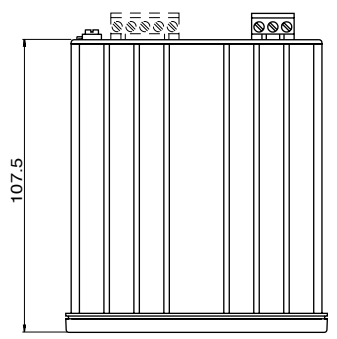

Abb. 10.4 Draufsicht

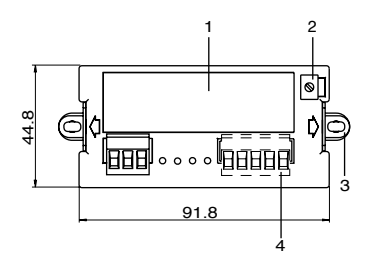

- 1 Typschild
- 2 PA-Klemme
- 3 Klammer und Spindel
- 4 Schaltausgänge (Option 290/291)

#### Abb. 10.5 Rückansicht mit eingesetzten Spindeln und Klammern

# Bauform S2

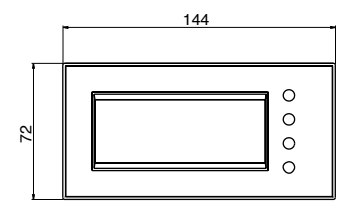

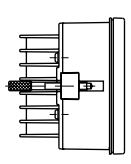

Abb. 10.6 Front-/Seitenansicht

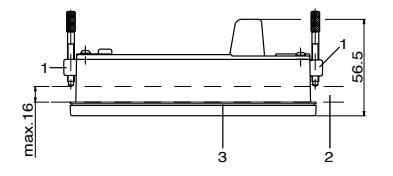

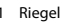

2 Schalttafel (Ausschnitt 138+1 x 68+0,7 nach IEC 61554)

3 Dichtung

Abb. 10.7 Draufsicht - Einbau in Schalttafel

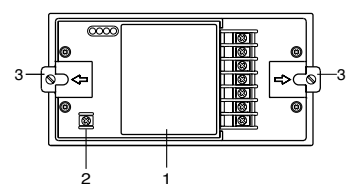

- 1 Typschild
- 2 PA-Klemme
- 3 Riegel

Abb. 10.8 Rückansicht

**Jeutsch** 

# Bauform R

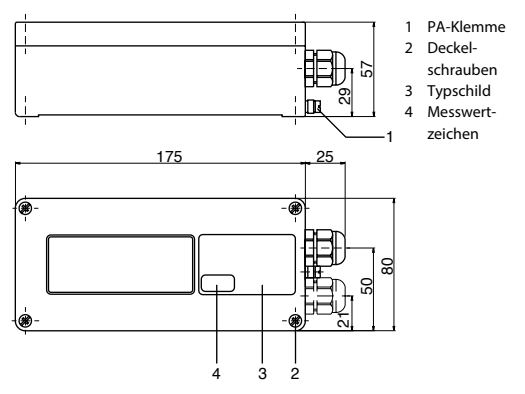

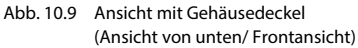

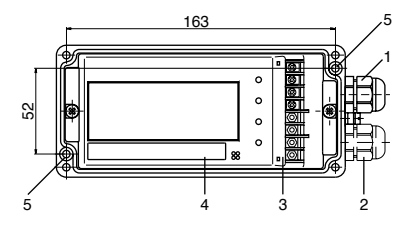

- 1 M 16 x 1,5
- 2 M 16 x 1,5
  - (Option 119)
- 3 Klemmenbeschriftung
- 4 Typschild
- 5 Befestigungsbohrung ø 4,4 (2 Stück im Gehäuseunterteil)

# Abb. 10.10 Frontansicht ohne Gehäusedeckel

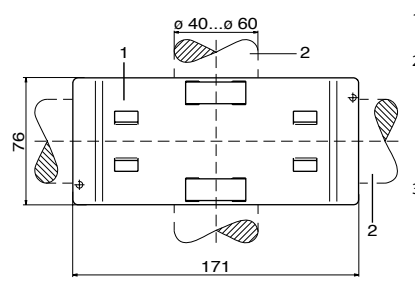

- 1 Masthalteplatte
- wahlweise für senkrechte oder waagerechte Mastanordnung
   Schlauch-
  - Schlauchschelle mit Schneckentrieb nach DIN 3017

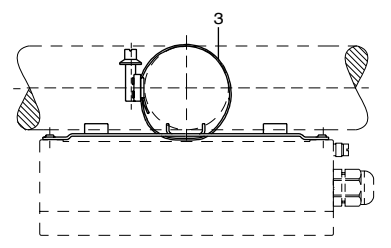

Abb. 10.11 Mastmontage-Set

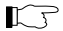

Bei allen Maßzeichnungen sind Änderungen vorbehalten!

| Parameter            | Wert |     |
|----------------------|------|-----|
| Тур                  |      |     |
| Nummer               |      |     |
| Einsatzort           |      |     |
| Eingang              |      |     |
| Passzahl             |      |     |
| Messspanne           |      |     |
| Bargraph             |      |     |
| Schaltausgang        | min  | max |
| Grenzwert            |      |     |
| Hysterese            |      |     |
| Einschaltverzögerung |      |     |
| Ruhekontakt          |      |     |
| Displayblinken       |      |     |

# Deutsch

# Eingestellte Parameter

| Parameter            | Wert |     |
|----------------------|------|-----|
| Тур                  |      |     |
| Nummer               |      |     |
| Einsatzort           |      |     |
| Eingang              |      |     |
| Passzahl             |      |     |
| Messspanne           |      |     |
| Bargraph             |      |     |
| Schaltausgang        | min  | max |
| Grenzwert            |      |     |
| Hysterese            |      |     |
| Einschaltverzögerung |      |     |
| Ruhekontakt          |      |     |
| Displayblinken       |      |     |

# 12 Elektrische Daten / Einsatz im Ex-Bereich

#### Eingangsmesstromkreis

(KL 1-, 2+, 3+)

zum Anschlus an einen eigensicheren Stromkreis mit linearer Kennlinie und den Höchstwerten:

 $\begin{array}{l} \mathsf{Ui} \ = \ 60 \ \mathsf{V} \\ \mathsf{li} \ = \ 150 \ \mathsf{mA} \\ \mathsf{Pi} \ = \ 700 \ \mathsf{mW} \end{array}$ 

bzw.

zum Anschluss an einen eigensicheren Stromkreis mit nichtlinearer Kennlinie und den Höchstwerten:

 $\begin{array}{l} \text{Ui} = 60 \text{ V} \\ \text{Ii} = 111,1 \text{ mA} \\ \text{Pi} = 700 \text{ mW} \\ \text{Ci} = 12 \text{ nF} \\ \text{Li} = 2,2 \text{ }\mu\text{H} \end{array}$ 

Schaltausgangsstromkreise (KL5-, 6+ und 7-, 8+) Typen 830 X S2 und 830 X S1 zum Anschluss an je einen eigensicheren Stromkreis mit linearer Kennlinie und den Höchstwerten:

 $\begin{array}{ll} Ui \ = \ 60 \ V \\ Ii \ = \ 150 \ mA \\ Pi \ = \ 350 \ mW, \\ Temperaturklassen \ T6 \ und \ T5 \\ Pi \ = \ 700 \ mW, \\ Temperaturklasse \ T4 \\ Li \ = \ 0 \ \mu H \end{array}$ 

**PA-Anschluss** 

zum Anschluss an Potentialausgleich

Die Schaltausgangsstromkreise sind untereinander und gegen den Eingangsstromkreis bis zu einem Scheitelwert der Nennspannung von 60 V sicher galvanisch getrennt.

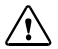

#### VORSICHT!

Die Summe der Spannungen der angeschlossenen eigensicheren Stromkreise darf 60 V nicht überschreiten.

Eine Spannung darf vernachlässigt werden, wenn sie kleiner als 20 % der anderen Spannung ist.

# 13 Index

# A

ADJ-Menü D-40 Anschlussbelegung Bauform R D-17 Anschlussbelegung Bauform S1 D-15 Anschlussbelegung Bauform S2 D-16 Anzeigen symbole D-23 Anzeiger befestigen (Bauform R) D-13 Anzeiger einbauen (Bauform S1/S2) D-11

#### В

Bauform R D-9 Bauform S1/S2 D-9 Baureihe D-10 Bedienung D-22 Bestimmungsgemäßer Gebrauch D-9 Blinken ein/aus D-38

# С

CODE-Menü D-43

#### D

Displayblinken parametrieren D-38 Display, Symbole D-23

#### Е

Eingestellte Parameter (Kopiervorlage) D-61 Einsatzbedingungen D-52 Einschaltverzögerung parametrieren D-37 Elektrische Daten (Ex-Bereich) D-63 EMV D-52 Ex-Bereich (Elektrische Daten) D-63 Explosionsschutz D-52

F

Fehlerdiagnose D-45 Fehlermeldung D-45

# G

Gehäusebauformen D-10 Grenzwert parametrieren D-36

#### н

Hysterese parametrieren D-36

#### I

Inbetriebnahme D-20 INIT-Menü D-42 Installation, allgemein D-14

#### K

Kabelverschraubung als Abzweigdose D-10 Kenndaten D-53 Kennzeichnungen D-5 Konstruktiver Aufbau D-51

#### L

Leiterquerschnitte (Bauform R) D-17 Leiterquerschnitte (Bauform S1) D-15 Leiterquerschnitte (Bauform S2) D-16 Lieferprogramm D-49 Lieferumfang D-11

#### м

Maßzeichnungen D-56 Mastmontage-Set D-60 Menüstruktur D-26 Messmodus (Tastaturfunktionen) D-25 Messspanne der Bargraph-Anzeige parametrieren D-34 Messspanne der Digital-Anzeige parametrieren D-32 Messwertzeichen einsetzen D-11 Messwertzeichensatz D-50 Montage der Bauformen S1/S2 D-11 Montage der Bauform R D-13

# 0

Optionen (verfügbare) D-49 Optionsübersicht D-10

#### Ρ

Parameter (werkseitig eingestellte) D-21 Parametrieren der Messspanne der Bargraph-Anzeige D-34 Parametrieren der Messspanne der Digital-Anzeige D-32 Parametriermenü (Konfigurierung) D-30 Parametriermenü (Tastaturfunktionen) D-24 Parametrierung (Beschreibung) D-29 Passzahl D-43

#### R

Reinigung D-48

# S

Schaltausgänge, Beschreibung D-27 Schaltausgänge, technische Daten (Option 290/291) D-54 Schaltkontakte parametrieren D-38 Schalttafeleinbau, Arbeitsschritte (S1/S2) D-12 Schalttafeleinbau, Maßzeichnung (S1) D-56 Schalttafeleinbau, Maßzeichnung (S2) D-58 S.CON-Menü D-36 Sicherheitshinweise D-7 SPAN-Menü (Konfigurierung) D-32 Stromabgleich (ADJ-Menü) D-40

#### т

Tastaturfunktionen D-24

Technische Daten D-51 Technischer Aufbau D-10 Typschild D-19

# υ

Untermenü (Tastaturfunktionen) D-24

#### w

Wartung D-48 Werkseinstellung (INIT-Menü) D-42

# z

Zubehör D-50 Zugangscode einstellen D-43

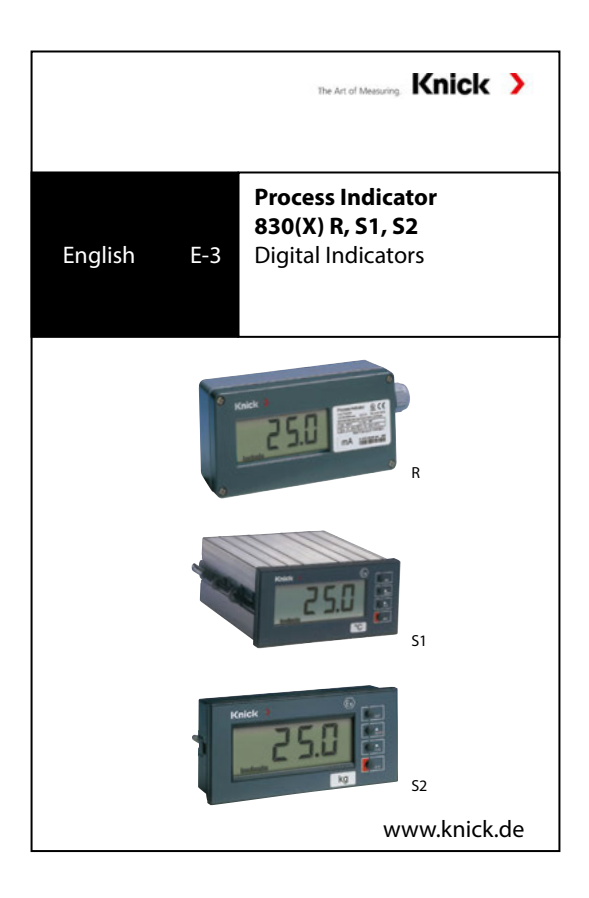

English

# Table of Contents

| About | it this Manual                          | E-5  |
|-------|-----------------------------------------|------|
| 1.1   | Symbols                                 | E-5  |
| 2     | Safety Information                      | E-7  |
| 2.1.  | Be Sure to Read and Observe             |      |
|       | the Following Instructions!             | E-7  |
| 3     | Description                             | E-9  |
| 3.1   | Intended Use                            | E-9  |
| 3.2   | Technical Features                      | E-10 |
| 3.3   | Overview of Options                     | E-10 |
| 4     | Assembly and Disassembly                | E-11 |
| 4.1   | Package Contents / Unpacking the Device | E-11 |
| 4.2   | Installing Types S1/S2                  | E-11 |
| 4.3   | Installing Type R                       | E-13 |
| 5     | Installation                            | E-14 |
| 5.1   | Information on Installation             | E-14 |
| 5.2   | Connection                              | E-15 |
| 6     | Commissioning                           | E-20 |
| 6.1   | Checklist                               | E-20 |
| 6.2   | Basic Parameter Settings                | E-21 |
| 7     | Operation                               | E-22 |
| 7.1   | Operation Using Keypad on the Device    | E-22 |
| 7.2   | Display                                 | E-23 |
| 7.3   | Keypad Functions                        | E-24 |
| 7.4   | Menu Structure                          | E-26 |
| 7.5   | Min/Max Outputs                         | E-27 |
| 7.6   | Parameter Setting                       | E-29 |
| 8     | Troubleshooting                         | E-45 |
| 8.1   | Error Message                           | E-45 |

| 9    | Maintenance and Cleaning                            | E-48   |
|------|-----------------------------------------------------|--------|
| 9.1  | Maintenance                                         | E-48   |
| 9.2  | Cleaning                                            | E-48   |
| 10   | Appendix                                            | E-49   |
| 10.1 | Product Line                                        | E-49   |
| 10.2 | Specifications                                      | E-51   |
| 10.7 | Dimension Drawing                                   | E-56   |
| 11   | Adjusted Parameters                                 | E-61   |
| 12   | Electrical Data / Application in Hazardous Location | ısE-63 |
| 13   | Index                                               | E-65   |
# About this Manual

# 1.1 Symbols

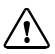

The safety instructions must always be followed for your own safety. Failure to follow these instructions may result in injuries.

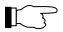

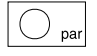

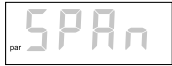

Notes provide important information that should be strictly followed when using the device.

When a key is shown, its function is explained.

When a display is shown, the corresponding information or operating instructions are provided.

A gray representation of the display text indicates a flashing display.

# Cross-references

Cross-references help to find more information.

| Model designation        | For practical purposes, the Process<br>Indicator Models 830 (X) R, 830 (X) S1,<br>830 (X) S2 are simply referred to as<br>Process Indicator, indicator or device in<br>this manual. |
|--------------------------|----------------------------------------------------------------------------------------------------|
| Registered<br>trademarks | The following names are registered trade-<br>marks. For practical reasons they are<br>shown without trademark symbol in this<br>manual.<br>• HART*                                  |

English

# 2 Safety Information

# 2.1. Be Sure to Read and Observe the Following Instructions!

The device has been developed, manufactured and tested in accordance with the standards listed in the EU Declaration of Conformity.

The device has left the factory in a safe and secure technical condition

When operating the device, certain conditions may nevertheless lead to danger for the operator or damage to the device.

#### WARNING!

Whenever it is likely that protection has been impaired, the device shall be made inoperative and secured against unintended operation.

The protection is likely to be impaired if, for example:

- · the device shows visible damage
- the device fails to perform the intended function
- after prolonged storage at temperatures above 70 °C and/or high humidity

 after severe transport stress
 Before recommissioning the device, a professional routine test must be performed.
 This test must be carried out at the manufacturer's factory.

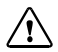

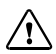

#### NOTICE!

The Process Indicator Models 830 X R, 830 X S1, 830 X S2 are approved for operation in hazardous locations. Before commissioning you must provide proof that the connection with other equipment, such as a transmitter including cables and wires, is permissible. The provisions of EN 60079-14 must be observed. The specifications given in the EU-Type

Examination Certificate must be observed.

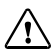

#### NOTICE!

Observe the permissible limit values (see "Conditions for Use" and "Electrical Data / Application in Hazardous Locations").

# 3 Description

#### 3.1 Intended Use

The devices serve as indicating measuring instruments in 0 (4) ... 20 mA current loops. The auxiliary power is taken from the current loop. Two switching outputs which work as min and max switches are optionally provided (types S1, S2).

The devices are approved for operation in hazardous locations. The devices are installed in Zone 1 or 2, the measuring loop may be connected into Zone 0.

 
 Type \$1/\$2
 The indicator is intended for installation in a control panel or a device. It provides IP 65 protection (front, front to control panel) and IP 20 protection (rear side).

# Type R

The device comes in a robust top mount housing with IP 65 protection. It is suitable for outdoor use.

# 3.2 Technical Features

- The series comprises 3 different types of housings.
- The Process Indicators are available with min/max outputs.
- The display is freely configurable. The indicated parameter is proportional to the current.
- The indicators have a digital display.
- For quick range overview, an additional bargraph is provided.
- Span is up to 10,000 counts.

## 3.3 Overview of Options

| Option | Description                                                                 | Туре  | Remark                             |
|--------|-----------------------------------------------------------------------------|-------|------------------------------------|
| 119    | Additional cable gland for<br>branching                                     | R     |                                    |
| 290    | 2 min/max outputs, only for<br>Models 830 (without explosion<br>protection) | S1/S2 | 60 V DC, 350 mA                    |
| 291    | 2 min/max outputs, only for<br>Models 830 X (with explosion<br>protection)  | S1/S2 | 60 V DC, 150 mA,<br>0.7 W / 0.35 W |

#### 4 Assembly and Disassembly

#### 4.1 Package Contents / Unpacking the Device

Unpack the device carefully. Check the shipment for transport damage and completeness.

The package should contain:

- Process Indicator
- standard symbol set
- · 20 unit symbols
- 5 blank labels
- user manual
- test certificate

# Type S1 • In addition: 2 slide retainers for panel mounting

#### 4.2 Installing Types S1/S2

# Attaching the Symbol Label

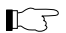

Before installing the indicator, you should attach the selected symbol label (see "Accessories", page E-50).

- Pull off the selected label.
- Stick the label onto the square beneath the display.

|         | Installing the Indicator<br>The following is required for installing the<br>indicator:<br>• 1 screwdriver with 3.5 mm blade<br>Proceed as follows:                                                                                                    |
|---------|----------------------------------------------------------------------------------------------------|
| Type S1 | <ul> <li>Pull the two slide retainers out of the groove. (To do so, bend the protruding tab outwards.)</li> <li>Push the indicator from the front into the panel cutout.</li> <li>Make sure that the gasket is securely in place.</li> <li>Push the two slide retainers into the groove until the rest position is reached.</li> <li>Tighten the indicator using the screw spindles.</li> </ul> |
| Type S2 | <ul> <li>Push the indicator from the front into<br/>the panel cutout.</li> <li>Make sure that the gasket is securely in<br/>place.</li> <li>Pull out the two locking bars.<br/>Loosen the knurled screw if required.</li> <li>Tighten the indicator using the knurled<br/>screws.</li> </ul>                                                                                                    |

#### 4.3 Installing Type R

1

# Attaching the Symbol Label

Before installing the indicator, you should attach the selected symbol label. (See "Accessories" on page E-50.)

- · Pull off the selected label.
- Stick the label onto the square on the rating plate (see Fig. 5.6).

#### **Fastening the Indicator**

The following is required for mounting the indicator:

- 1 screwdriver
- 2 screws (e.g., M4 EN ISO 1207, not included)

# Proceed as follows:

- Loosen the 4 cover screws and take off the cover.
- Insert a screw (e.g., M4 EN ISO 1207) through each of the 2 mounting holes and tighten them to fasten the device.
- · Screw the cover to the housing.

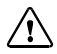

#### CAUTION!

Protect against ESD when the cover is open!

#### 5 Installation

#### 5.1 Information on Installation

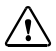

#### NOTICE!

Installation/deinstallation of the device shall be carried out by trained and qualified personnel in accordance with this user manual and as per applicable local and national codes.

Be sure to observe the technical specifications and input ratings during installation!

# Type S1/S2

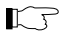

The indicator optionally provides min/ max outputs.

Ratings:

- Option 290: max. 60 V DC, 350 mA
- Option 291: max. 60 V DC, 150 mA 0.7 W / 0.35 W

#### Type R

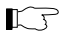

To connect the indicator, you must remove the cover.

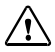

CAUTION! Protect against ESD when the cover is open!

#### 5.2 Connection

Type S1

#### Maximum Conductor Cross-Sections

Measuring inputs, min/max outputs, equipotential bonding: solid or flexible 0.2 mm<sup>2</sup> – 2.5 mm<sup>2</sup> flexible, with ferrule with or without plastic sleeve: 0.25 mm<sup>2</sup> – 2.5 mm<sup>2</sup> AWG 24 – 12 Tiahtening torque: 0.5 Nm – 0.6 Nm

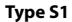

**Terminal Assignments** 

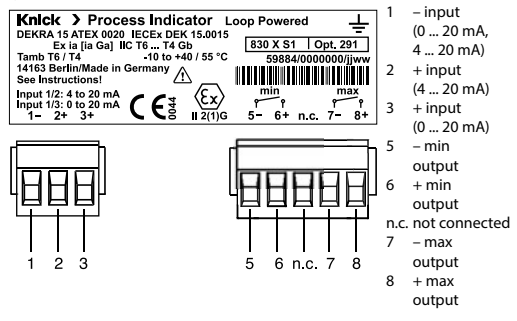

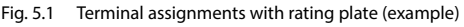

K5

Terminals 5, 6, 7, 8 are only connected for Option 290 or 291.

#### Type S2

# Maximum Conductor Cross-Sections

Measuring inputs, min/max outputs, equipotential bonding: Solid:  $2 \times 0.5 \text{ mm}^2 - 2.5 \text{ mm}^2$ Flexible, with uninsulated ferrule:  $2 \times 0.5 \text{ mm}^2 - 1.5 \text{ mm}^2$ Flexible, with insulated ferrule:  $2 \times 0.5 \text{ mm}^2 - 0.75 \text{ mm}^2$ Tightening torque: max. 0.4 Nm

#### Type S2

#### **Terminal Assignments**

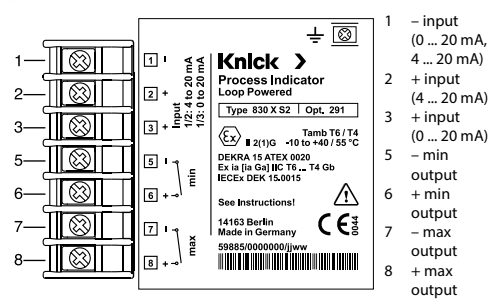

#### Fig. 5.2 Terminal assignments with rating plate (example)

KJ

Terminals 5, 6, 7, 8 are only connected for Option 290 or 291.

# Type R

# Maximum Conductor Cross-Sections

Measuring input, equipotential bonding Solid:  $2 \times 0.5 \text{ mm}^2 - 2.5 \text{ mm}^2$ Flexible, with uninsulated ferrule:  $2 \times 0.5 \text{ mm}^2 - 1.5 \text{ mm}^2$ Flexible, with insulated ferrule:  $2 \times 0.5 \text{ mm}^2 - 0.75 \text{ mm}^2$ Tightening torque: max. 0.4 Nm

# Type R

#### **Terminal Assignments**

 ≤ ≤ -1
 ○
 1

 ○
 ○
 -2

 ○
 ○
 -3

 nc. 4
 ○
 -4

- 1 input 0... 20 mA, 4... 20 mA) 2 + input 4... 20 mA) 3 + input 0... 20 mA)
- 4 Not connected

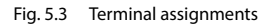

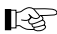

With Option 119, terminal 4 can be used to connect the second current line, see Fig. 5.5.

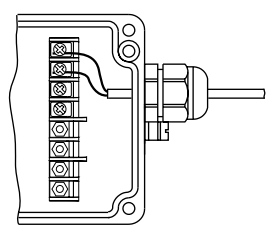

Fig. 5.4 Connection with one cable (4 ... 20 mA)

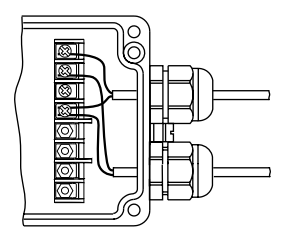

Fig. 5.5 Connection as branching box with two cables (4 ... 20 mA) for option 119

# Knick >

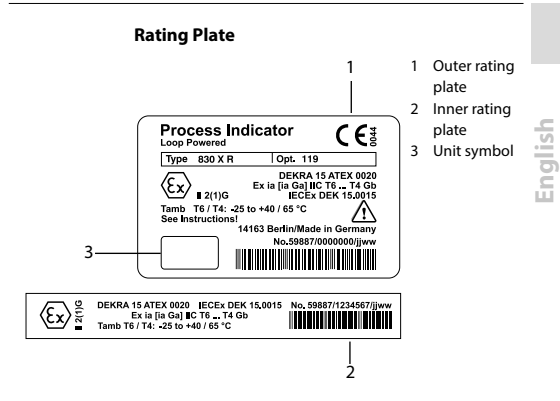

Fig. 5.6 Rating plate (example)

# 6 Commissioning

# 6.1 Checklist

Commissioning shall be carried out by trained experts in accordance with this user manual and as per applicable local and national codes.

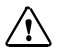

#### CAUTION!

Before commissioning the device, the following requirements must be met:

- · The device must not show any damage.
- When recommissioning the device after a repair, a professional routine test in accordance with EN 61010-1 must be performed.
- Make sure that the device is configured in accordance with the connected peripherals.
- All connected voltage and current sources must correspond to the technical data of the device.
- Before commissioning you must provide proof that the connection with other equipment, such as a transmitter including cables and wires, is permissible.
- The provisions of 60079-14 must be observed.
- The specifications given in the EU-Type Examination Certificate must be observed.

| KJ - | After connection to the current loop, the indicator is ready for operation.    |
|------|--------------------------------------------------------------------------------|
| IJ   | 2 sec after application of the current, a segment test is performed for 3 sec. |

# 6.2 Basic Parameter Settings

The following parameters are factory set:

| Parameter               | Value                  | Remark                                     |
|-------------------------|------------------------|--------------------------------------------|
| Span                    | 0 - 100.0              | 4 – 20 mA                                  |
| Bargraph                | 4 – 20                 | 4 – 20 mA, bargraph parallel<br>to display |
| Relay output            | min. 20.0<br>max. 80.0 | For Options 290/291 only                   |
| Normally closed contact | n/c                    |                                            |
| Hysteresis              | 0                      |                                            |
| Switch-on delay         | 2 s                    |                                            |
| Display flashing        | Y FL<br>(flashing on)  |                                            |
| Passcode                | 0000                   | No passcode prompt                         |

## 7 Operation

# 7.1 Operation Using Keypad on the Device

#### Type S1/S2

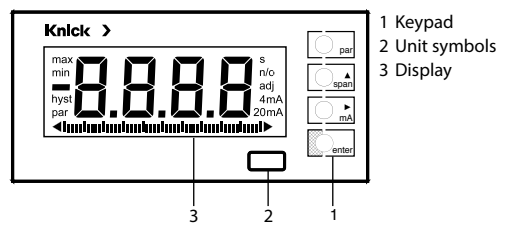

Fig. 7.1 Front view

# Type R

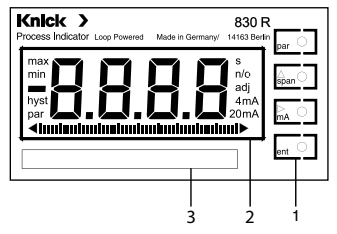

- 1 Keypad
- 2 Display
- 3 Rating plate

Fig. 7.2 Front view without cover

# 7.2 Display

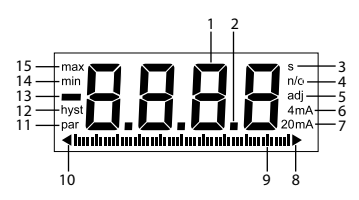

- 1 7-segment number
- 2 Decimal point
- 3 Switch-on delay in s
- 4 Limit contact n/c, n/o
- 5 Adjusting
- 6 Start of scale 4 mA
- 7 Start of scale 0 mA End of scale 20 mA
- 8 Above bargraph range
- 9 Bargraph
- 10 Below bargraph
  - range
- 11 Parameter mode activated
- 12 Hysteresis
- 13 Sign
- 14 Lower limit
- 15 Upper limit

Fig. 7.3 Display

English

# 7.3 Keypad Functions

#### Parameter Menu

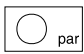

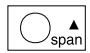

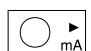

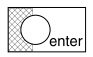

# Submenu

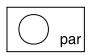

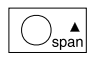

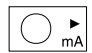

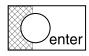

- · Start/end parameter mode.
- Select submenu.
- · Count up selected digit.
- Select digit.
- · Confirm selected submenu or
- · confirm entered value.
- Undo last entry and return to previous parameter.
- Select parameter.
- For numerical input: count up digit. For first digit: set negative sign.
- Select digit.
- Confirm entry the next parameter is indicated.

# Measuring Mode

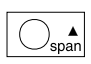

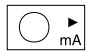

- Toggle the display of start and end of scale.
- Display the loop current.

# 7.4 Menu Structure

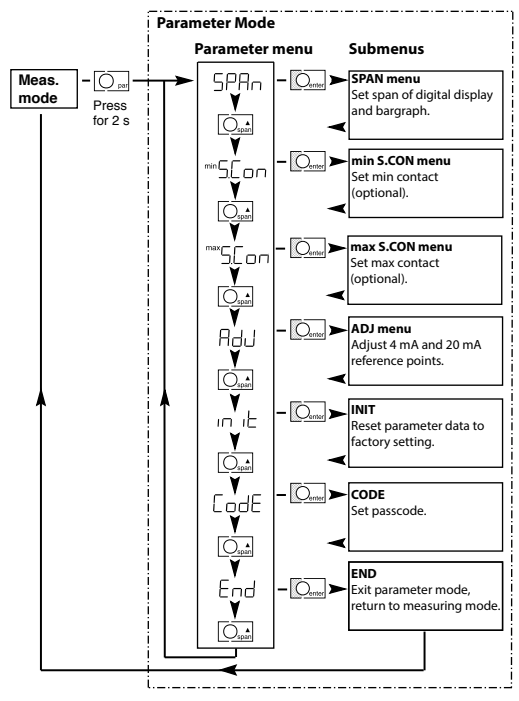

Fig. 7.4 Menu structure

E-26

English

# 7.5 Min/Max Outputs

| K7  | The S1/S2 Process Indicators are option-<br>ally available with 2 switching outputs, a<br>min and a max contact (see "Overview of<br>Options" on page E-10).                                                                                                    |
|-----|----------------------------------------------------------------------------------------------------|
| KF. | Limit value, hysteresis, switch-on delay,<br>min/max contacts and display flashing<br>are user definable (see "S.CON Menu" on<br>page E-36).<br>• Limit value as desired<br>• Hysteresis 0 – 9999 counts<br>• Switch-on delay 0 – 9999 s<br>• Normally closed (n/c) or<br>normally open contact (n/o)<br>• Display flashing (Y/no) |
|     | The present switching state is shown in the display.                                                                                                    |
|     | When the min or max setpoint is reached,<br>min or max, resp., flashes in the display.                                                                                                    |

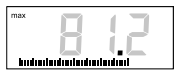

After expiration of the switch-on delay, min or max is displayed permanently, the numbers of the digital display are flashing, and the corresponding output is activated.

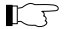

The display only flashes with Y FL set (see page E-38).

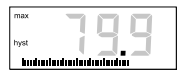

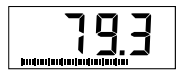

When the measured value falls below or exceeds the setpoint but is still within the hysteresis range, hyst is displayed.

When the measured value falls below or exceeds setpoint plus hysteresis, flashing stops and the min/max output switches back.

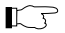

The switches are floating, polarized semiconductor switches

- The semiconductor switches block at input currents < 0.3 mA or < 3.8 mA, resp., or > approx. 24 mA.
- Voltage drop when switched: approx. 0.5 V
- During parameter setting the min/max outputs states are frozen.

## 7.6 Parameter Setting

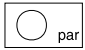

- Activate parameter mode.
- Hold down the key for 2 sec.

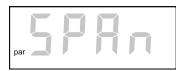

After 2 sec the indicator switches to parameter mode and the first item of the parameter menu is displayed.

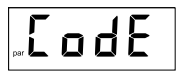

If you have set a passcode, this display is shown for 2 sec (see "CODE Menu" on page E-43).

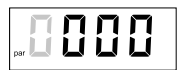

· Enter passcode and confirm.

The indicator is in parameter mode.

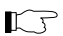

1

When no key is pressed for 10 min, the indicator automatically returns to measuring mode.

#### Parameter Menu

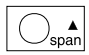

Select submenu.

In the parameter menu you can choose between 7 submenus.

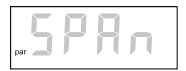

SPAN menu Set span of digital display and bargraph.

| min 📘 📔 | - | _ |
|---------|---|---|
| par     |   | П |

min S.CON menu Set min limit, hysteresis, switch-on delay, contacts (optional) and display flashing.

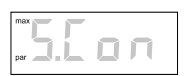

max S.CON menu Set max limit, hysteresis, switch-on delay, contacts (optional) and display flashing.

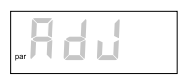

ADJ menu

Adjust internal 4 mA and 20 mA reference points.

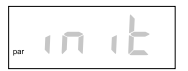

INIT

The indicator is automatically reset to factory setting.

All parameter settings, except the passcode, will be lost!

English

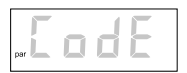

CODE Enter passcode. The passcode protects against tampering.

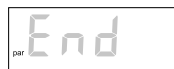

END Return to measuring mode.

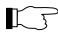

The menus are cyclically displayed.

- Activate selected menu.
- · Exit parameter menu or
- · cancel entry.

The edited value will not be stored. The previous menu entry will be displayed.

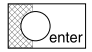

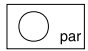

#### SPAN Menu

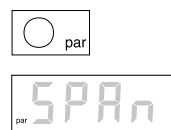

- · Activate parameter mode.
- · Hold down the key for 2 sec.
- · Select SPAN menu and confirm.

# Setting the Span of the Digital Display

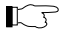

Start and end of scale are user defined anywhere within the range 0000 to ±9999 counts. Span may be up to 10000 counts.

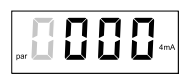

 Enter the start of scale at 4 mA (0 mA) for the digital display.

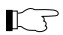

The decimal point will be set later.

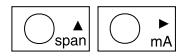

· Select and edit digits.

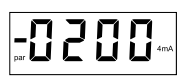

To enter a negative value, step through the leading digit until the negative sign is displayed.

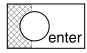

Confirm entry.

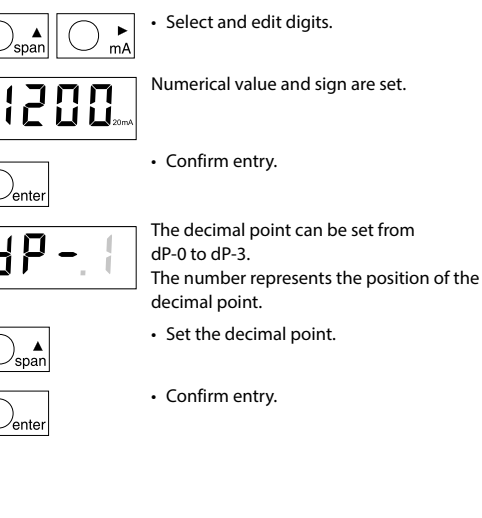

-

\_\_\_\_

English

# Setting the Span of the Bargraph

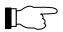

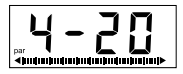

Span of bargraph: 4 – 20 / 0 – 20 or FrEE

The bargraph span is set to 4 - 20 mA or 0 - 20 mA, resp.

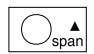

Switch to free setting.

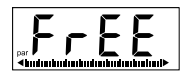

Start and end of bargraph can be set as desired.

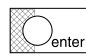

Confirm entry.

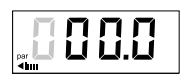

• Set start value of bargraph span.

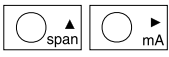

· Select and edit digits.

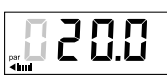

· Check setting.

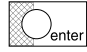

Confirm entry.

• Set end value of bargraph span.

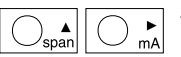

Select and edit digits.

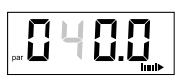

Check setting.

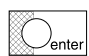

Confirm entry.

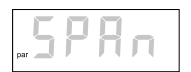

• End of SPAN menu

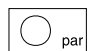

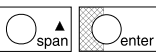

- Exit parameter menu or
- step through until END and confirm exit of parameter menu.

English

# S.CON Menu min / max

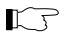

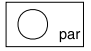

The S.CON menu is only displayed when the indicator is equipped with Option 290 or 291.

- · Activate parameter mode.
- Hold down the key for 2 sec.
- · Select S.CON menu and confirm.

R

The S.CON menu is available for the min and the max contact.

The parameter-setting sequence is identical for both menus. Here, it is only shown for the min contact.

# Setting the Limit Value (Setpoint)

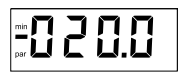

· Set min limit and confirm.

# Setting the Hysteresis

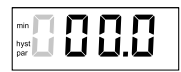

• Set a hysteresis of 0 to 9,999 counts and confirm.

# Knick >

English

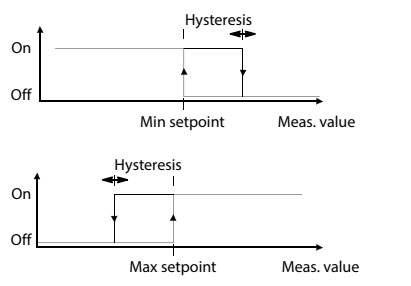

Fig. 7.5 Hysteresis

# Setting the Switch-On Delay

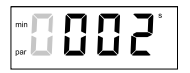

 Set a switch-on delay of 0 to 9,999 sec and confirm.

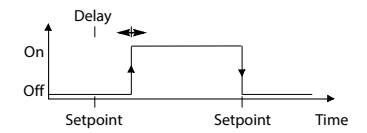

Fig. 7.6 Switch-on delay

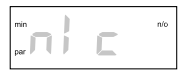

• Set the contact as n/c (normally closed). The small flashing display shows the currently active setting

Set the contact as n/o (normally open).

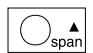

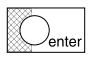

- · Change the setting in the large display.
- Confirm change.

The next time the menu is opened, the setting appears in the small display.

# Setting the Display Flashing

 Set display flashing Y FL (flashing on) or no FL (flashing off).
 With Y FL, the measured value flashes when the set limit value (setpoint) is exceeded.

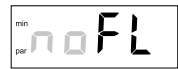

With no FL, flashing in the case of limit violation is suppressed.

· Edit display flashing.

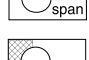

enter

· Confirm change.

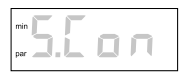

• End of S.CON menu for min contact.

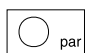

Exit parameter menu.

English

#### ADJ Menu

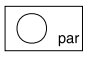

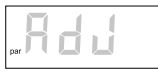

IJ

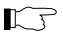

- · Activate parameter mode.
- · Hold down the key for 2 sec.
- · Select ADJ menu and confirm.
- Adjust the internal 4 mA and 20 mA reference points to the corresponding values of your transmitter.

The indicator provides internal high-precision 4 mA and 20 mA references to which the start and end value of the span are related.

If the transmitter supplies slightly different current values for start and end of scale (e.g., offset error of transmitter), this may lead to deviations from the desired display. The ADJ menu allows internal references to be adjusted to the currents actually supplied by the transmitter. This prevents, for example, that offset errors influence the value displayed.

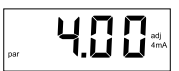

 Set the transmitter to 4 mA (start of scale).
- Confirm entry. After approx. 15 sec the current value actually measured by the indicator is displayed. The small display flashes until the indicator has adjusted to the specified value. Repeat this procedure with a 20 mA current (end of scale). Compared by the indicator is displayed. Compared by the indicator is displayed. Compared by the indicator is
- O par

• Exit parameter menu.

#### INIT Menu

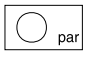

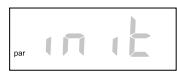

- · Activate parameter mode.
- · Hold down the key for 2 sec.

• Select INIT menu and confirm. The indicator parameters will be automatically reset to their factory settings.

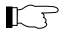

All parameter settings (except the passcode) will be lost!

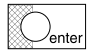

 To start INIT, press and hold down his key for 5 sec.

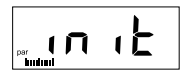

The bargraph is moving during the setting procedure.

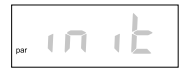

• After approx. 20 sec the display flashes. The parameters have been reset to their factory settings.

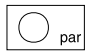

· Exit parameter menu.

#### CODE Menu

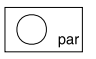

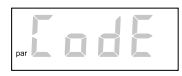

- · Activate parameter mode.
- Hold down the key for 2 sec.

• Select CODE menu and confirm. A passcode can be entered to lock parameter setting and protect the indicator against tampering.

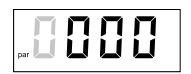

· Enter desired passcode.

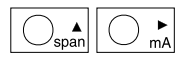

Select and edit digits.

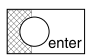

 To confirm the entry, hold down this key for 5 sec (until CODE flashes).

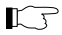

With the passcode 0000, passcode protection is disabled.

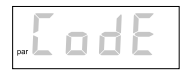

End of CODE entry

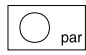

· Exit parameter menu.

When the passcode has been lost, the device must be sent in to the manufacturer.

#### END

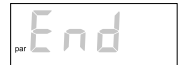

 Select END and confirm – return to measuring mode.

#### 8 Troubleshooting

#### 8.1 Error Message

The error message is displayed alternately with the measured value.

If no valid measured value can be determined, dashes are displayed.

If more than one error has occurred, the message with the highest priority is displayed first (highest priority = 1).

#### **Measuring Mode**

| Error<br>message | Prio-<br>rity | Error                                                   | Remedy                                  |
|------------------|---------------|---------------------------------------------------------|-----------------------------------------|
| Er.01            | 3             | Loop current < 3.8 mA<br>or<br>loop current < 0.3 mA    | Check loop current and<br>remedy error. |
| Er.02            | 3             | Loop current > 22 mA                                    | Check loop current and<br>remedy error. |
| Er.03            | 2             | AD converter overdrive, loop<br>current > approx. 24 mA | Check loop current and<br>remedy error. |
| Er.04            | 6             | Span > 10,050 counts                                    | Adjust settings.                        |
| Er.05            | 5             | Display ranges exceeded                                 | Adjust settings.                        |

English

| Error<br>message | Prio-<br>rity | Error                                                                                                    | Remedy                                               |
|------------------|---------------|----------------------------------------------------------------------------------------------------|------------------------------------------------------|
| Er.06            | 1             | EEPROM error                                                                                                    | Send in the device for repair                        |
| Er.10            | 4             | Input connection does not cor-<br>respond to parameter setting.<br>Example: Input across<br>terminals 1 and 2 (4 - 20 mA)<br>and parameter setting for<br>0 - 20 mA | Change input<br>connection or<br>parameter settings. |

#### ADJ Menu

| Error   | Prio- | Error                                                                                        | Remedy                                                                           |
|---------|-------|----------------------------------------------------------------------------------------------|----------------------------------------------------------------------------------|
| message | rity  |                                                                                              |                                                                                  |
| Er.07   | 3     | Adjusting current unstable,<br>drift ≥ ±2 μA/s                                               | Check loop current<br>and keep it constant<br>until adjustment is<br>terminated. |
| Er.08   | 3     | Adjusting current invalid,<br>deviation at 4 mA > $\pm$ 0.2 mA or<br>at 20 mA > $\pm$ 0.4 mA | Check loop current<br>and remedy error.                                          |

#### Passcode Entry

| Error<br>message | Prio-<br>rity | Error            | Remedy                                                            |
|------------------|---------------|------------------|-------------------------------------------------------------------|
| Er.09            | 3             | Invalid passcode | Re-enter passcode.<br>If passcode is lost,<br>send in the device. |

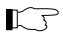

With error messages Er.01 and Er.03, the parameter menu is locked.

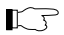

With error messages Er.01, Er.03, Er.06 and Er.10, the min/max outputs are locked.

#### 9 Maintenance and Cleaning

#### 9.1 Maintenance

The Process Indicators are maintenance-free.

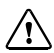

Type R: CAUTION! Protect against ESD when the cover is open!

#### 9.2 Cleaning

To remove dust, dirt and spots, the external surfaces of the device may be wiped with a damp, lint-free cloth.

Use a mild household cleaner if necessary.

#### 10 Appendix

#### 10.1 Product Line

#### Devices

| Model designation                                                                                         | Order No. |
|----------------------------------------------------------------------------------------------------|-----------|
| Model 830 S1 Process Indicator in panel-mount housing,<br>with standard symbol set                        | 830 S1    |
| Model 830 X S1 Process Indicator, intrinsically safe,<br>in panel-mount housing, with standard symbol set | 830 X S1  |
| Model 830 S2 Process Indicator in panel-mount housing,<br>with standard symbol set                        | 830 S2    |
| Model 830 X S2 Process Indicator, intrinsically safe,<br>in panel-mount housing, with standard symbol set | 830 X S2  |
| Model 830 R Process Indicator in top-mount housing,<br>with standard symbol set                           | 830 R     |
| Model 830 X R Process Indicator, intrinsically safe,<br>in top-mount housing, with standard symbol set    | 830 X R   |

#### Options

| Designation                                                                                        | Туре  | Order No. |
|----------------------------------------------------------------------------------------------------|-------|-----------|
| Additional cable gland for branching                                                               | R     | 119       |
| 2 min/max outputs (60 V DC, 350 mA), only for<br>Models 830 (without explosion protection)         | S1/S2 | 290       |
| 2 min/max outputs (60 V DC, 150 mA, 0.7 W /<br>0.35 W), only for Models 830 X (intrinsically safe) | S1/S2 | 291       |

English

#### Accessories

| Designation                                   | Туре    | Order No. |
|-----------------------------------------------|---------|-----------|
| Different unit symbol                         | S1/S2/R | ZU 0129   |
| Pipe-mount kit                                | R       | ZU 0154   |
| Parameter setting to customer<br>requirements | S1/S2/R | ZU 0365   |

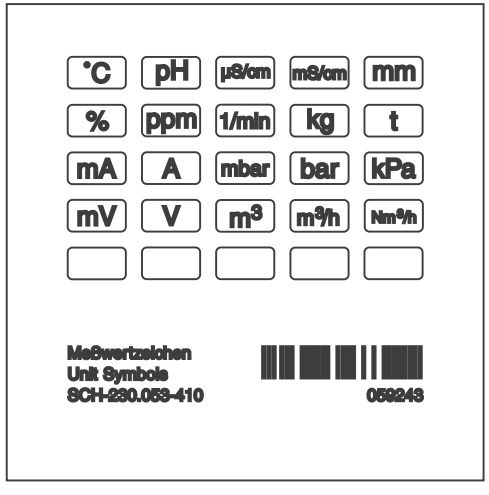

Fig. 10.1 Standard symbol set

#### 10.2 Specifications

#### General

| Manufacturer      | Knick Elektronische Messgeräte GmbH & Co. KG | Sh  |
|-------------------|----------------------------------------------|-----|
| Model designation | Process Indicator 830 (X)                    | il  |
|                   | · · · · · · · · · · · · · · · · · · ·        | - E |

#### Application

Visualizing and monitoring signals in 0 – 20 mA or 4 – 20 mA loops

#### Design

|            | Type S1                                          | Type S2                                          | Type R                                            |
|------------|--------------------------------------------------|--------------------------------------------------|---------------------------------------------------|
| Housing    | Control panel                                    | Control panel                                    | Build-up                                          |
| Material   | Front: PA + GF<br>Body: Al<br>Rear: ABS          | Front: PA + GF<br>Rear: PA + GF                  | Housing: AlSi                                     |
| Color      | Front: RAL 7011                                  | Front: RAL 7011                                  | Cover: RAL 7011<br>Bottom: RAL 7001               |
| Dimensions | Width = 96 mm<br>Height = 48 mm<br>Depth =118 mm | Width = 144 mm<br>Height = 72 mm<br>Depth =57 mm | Width = 200 mm<br>Height = 80 mm<br>Depth = 57 mm |
| Weight     | Approx. 300 g                                    | Approx. 300 g                                    | Approx. 750 g                                     |

#### Conditions for Use and Marking

|                                                                     | Type S1                                                                         | Type S2                                                                                     | Type R                                                |  |  |
|---------------------------------------------------------------------|---------------------------------------------------------------------------------|---------------------------------------------------------------------------------------------|-------------------------------------------------------|--|--|
| Temperature: Operation                                              | -10 +55 °C                                                                      |                                                                                             | -25 +65 °C                                            |  |  |
| Temperature: Operation<br>in hazardous locations                    | -10 +40 °C (T6)<br>-10 +55 °C (T5)<br>-10 +55 °C (T4)                           |                                                                                             | -25 +40 °C (T6)<br>-25 +55 °C (T5)<br>-25 +65 °C (T4) |  |  |
| Temperature: Storage                                                | -20 +70 °C                                                                      |                                                                                             | -30 +70 °C                                            |  |  |
| EMC                                                                 | Product family s<br>During interfere<br>meas. error < 1                         | Product family standard: EN 61326-1<br>During interference:<br>meas. error < 1 % full scale |                                                       |  |  |
| Explosion protection                                                |                                                                                 |                                                                                             |                                                       |  |  |
| (830 X S1,                                                          | ll 2(1) G Ex ia [ia Ga] llC T6 T4 Gb<br>IECEx DEK 15.0015                       |                                                                                             |                                                       |  |  |
| 830 X S2,                                                           | II 2(1) G Ex ia [ia Ga] IIC T6 T4 Gb                                            |                                                                                             |                                                       |  |  |
| 830 X R)                                                            | II 2(1) G Ex ia [ia Ga] IIC T6 T4 Gb<br>IECEx DEK 15.0015                       |                                                                                             |                                                       |  |  |
| Ingress protection                                                  | IP65: front, front to control<br>panel<br>IP20: rear side                       |                                                                                             | IP65                                                  |  |  |
| Data retention                                                      | Parameters and calibration data > 10 years<br>(EEPROM)                          |                                                                                             |                                                       |  |  |
| HART protocol                                                       | The devices are suitable for transmitting the HART protocol.                    |                                                                                             |                                                       |  |  |
| Ex marking<br>- RL 94/9/EC or<br>2014/34/EU, resp.<br>- IEC 60079-0 | DEKRA 15 ATEX 0020<br>II 2(1) G Ex ia [ia Ga] IIC T6 T4 Gb<br>IECEx DEK 15.0015 |                                                                                             |                                                       |  |  |
| CE marking,<br>ID number of the notified<br>body                    | <b>C€</b> <sub>0044</sub>                                                       |                                                                                             |                                                       |  |  |

#### Characteristics

|                            | Type S1                                                                                             | Type S2 | Type R |
|----------------------------|----------------------------------------------------------------------------------------------------|---------|--------|
| Measurement<br>error       | < 0.1 % meas. value ± 2 counts                                                                      |         |        |
| Measuring rate             | 1/s                                                                                                 |         |        |
| Temperature<br>coefficient | < 0.01 % full scale/K ± 0.1 count/K<br>(averaged over the permissible<br>ambient temperature range) |         |        |
| Overload capacity          | ±150 mA                                                                                             |         |        |

#### **Display and User Interface**

|                           | Type S1                                                                                                    | Type S2 | Type R |  |
|---------------------------|----------------------------------------------------------------------------------------------------|---------|--------|--|
| Measured value<br>display | LCD measured value display, 4-digit, sign,<br>3 decimal points                                                    |         |        |  |
| Character height          | 16 mm 23 mm 23 mm                                                                                                 |         |        |  |
| Function<br>indicators    | par, 0 mA, 4 mA, 20 mA, min, max, hyst, s, n/c, n/o, adj                                                          |         |        |  |
| Bargraph: height          | 2 3 mm 3 4 mm 3 4 mm                                                                                              |         |        |  |
| Bargraph                  | 2 % resolution                                                                                                    |         |        |  |
| Display range             | -9999 +9999                                                                                                    |         |        |  |
| Range settings            | Span up to 10,000 counts<br>Offset up to ±9,999 counts<br>Bargraph user defined,<br>Rising/falling characteristic |         |        |  |
| Keys                      | par, span, mA, ent                                                                                                |         |        |  |

|                                | Type S1                                                          | Type S2 | Type R                |
|--------------------------------|------------------------------------------------------------------|---------|-----------------------|
| Check buttons in<br>meas. mode | span: display start/end of scale<br>mA: display the loop current |         |                       |
| Operation                      | Front panel                                                      |         | Front behind<br>cover |

#### Input

|         | Type S1                               | Type S2 | Type R |
|---------|---------------------------------------|---------|--------|
| Range 1 | 4 20 mA, voltage drop approx. 0.5 V   |         |        |
| Range 2 | 0.3 20 mA, voltage drop approx. 3.2 V |         |        |

#### Min/Max Outputs (Option 290/291)

|                                        | Type S1                                                            | Type S2 |
|----------------------------------------|--------------------------------------------------------------------|---------|
| Non-intrinsically<br>safe (Option 290) | 60 V DC, 350 mA                                                    |         |
| Intrinsically safe<br>(Option 291)     | 60 V DC, 150 mA, 0.7 W / 0.35 W                                    |         |
| Limit values                           | As desired                                                         |         |
| Hysteresis                             | 0 9999 counts, user defined                                        |         |
| Switch-on delay                        | 0 9999 s, user-defined                                             |         |
| Type of contact                        | Normally closed (n/c) or normally open contact (n/o), user-defined |         |
| Voltage drop                           | Approx. 0.5 V (when switched)                                      |         |

#### Knick >

|                  | Type S1                                                               | Type S2 |
|------------------|-----------------------------------------------------------------------|---------|
| Locking function | For input currents < 0.3 mA or < 3.8 mA, resp.,<br>or > approx. 24 mA |         |
| Display          | Display of setpoint and switching state can be disabled.              |         |

English

#### 10.7 Dimension Drawing

#### Type S1

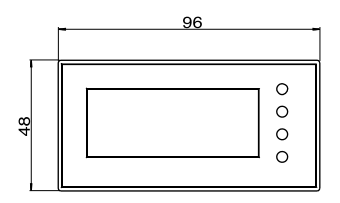

Fig. 10.2 Front view

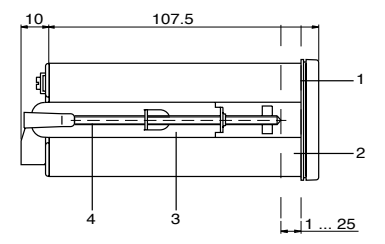

- 1 Gasket
- 2 Control panel (cutout 92<sup>+0.8</sup> x 45<sup>+0.6</sup> to IEC 61554)
- 3 Clamp
- 4 Screw spindle

Fig. 10.3 Side view – panel mounting

All dimensions in mm

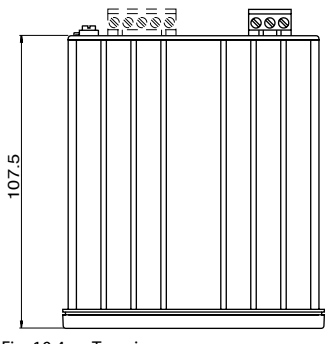

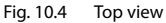

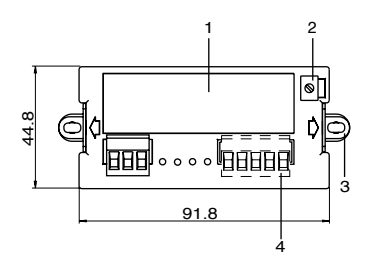

- 1 Rating plate
- 2 Equipotential bonding terminal ("PA")
- 3 Clamp and spindle
- 4 Min/max outputs (Option 290/291)

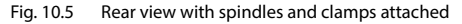

All dimensions in mm

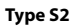

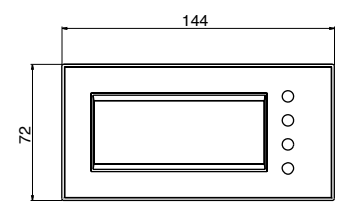

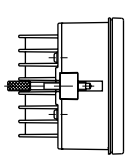

Fig. 10.6 Front/side view

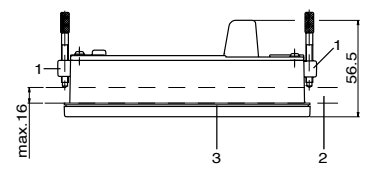

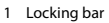

2 Control panel (cutout 138+1 x 68+0.7 to IEC 61554)

3 Gasket

All dimensions in mm

Fig. 10.7 Top view – panel mounting

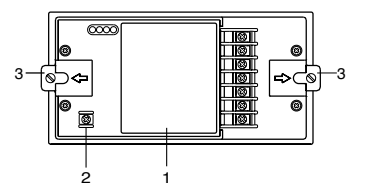

- 1 Rating plate
- Equipotential bonding terminal ("PA")
- 3 Locking bar

Fig. 10.8 Rear view

#### Knick >

#### Type R

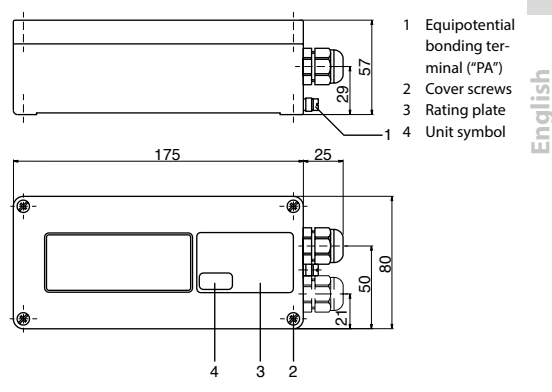

#### Fig. 10.9 View with cover (bottom/front)

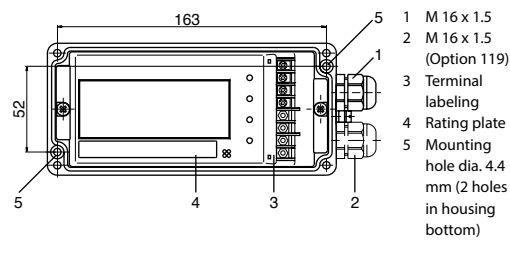

#### Fig. 10.10 Front view without cover

All dimensions in mm

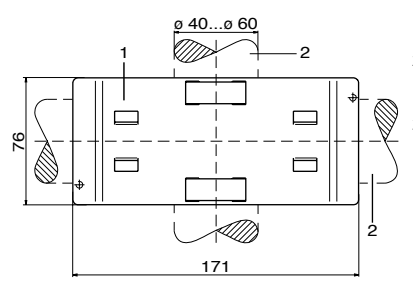

- 1 Pipe-mount plate
- For vertical or horizontal posts or pipes
- 3 Hose clamp with worm gear drive to DIN 3017

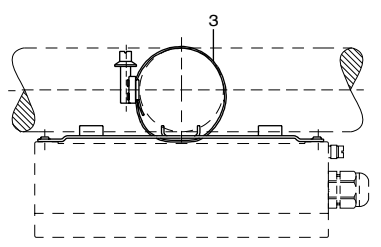

Fig. 10.11 Pipe-mount kit

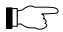

All dimensions are subject to change without notice!

#### All dimensions in mm

#### Knick >

#### 11 Adjusted Parameters

| Parameter               | Value |     |
|-------------------------|-------|-----|
| Model                   |       |     |
| Number                  |       |     |
| Site                    |       |     |
| Input                   |       |     |
| Passcode                |       |     |
| Span                    |       |     |
| Bargraph                |       |     |
| Switching output        | min   | max |
| Limit value             |       |     |
| Hysteresis              |       |     |
| Switch-on delay         |       |     |
| Normally closed contact |       |     |
| Display flashing        |       |     |

English

#### **Adjusted Parameters**

| Parameter               | Value |     |
|-------------------------|-------|-----|
| Model                   |       |     |
| Number                  |       |     |
| Site                    |       |     |
| Input                   |       |     |
| Passcode                |       |     |
| Span                    |       |     |
| Bargraph                |       |     |
| Switching output        | min   | max |
| Limit value             |       |     |
| Hysteresis              |       |     |
| Switch-on delay         |       |     |
| Normally closed contact |       |     |
| Display flashing        |       |     |

#### 12 Electrical Data / Application in Hazardous Locations

#### Input current loop

(terminals 1-, 2+, 3+)

for connection to an intrinsically safe circuit with linear characteristic and the following maximum values:

> Ui = 60 V li = 150 mA Pi = 700 mW

#### or

for connection to an intrinsically safe circuit with non-linear characteristic and the following maximum values:

 $\label{eq:Ui} \begin{array}{l} {\rm Ui} = 60 \mbox{ V} \\ {\rm Ii} = 111.1 \mbox{ mA} \\ {\rm Pi} = 700 \mbox{ mW} \\ {\rm Ci} = 12 \mbox{ nF} \\ {\rm Li} = 2,2 \mbox{ } \mu {\rm H} \end{array}$ 

| Switching output      |  |  |
|-----------------------|--|--|
| circuits              |  |  |
| (terminals 5-, 6+ and |  |  |
| 7-, 8+)               |  |  |

Models 830 X S2 and 830 X S1 for connection to an intrinsically safe circuit each with linear characteristic and the following maximum values:

 $\begin{array}{ll} Ui \ = \ 60 \ V \\ Ii \ = \ 150 \ mA \\ Pi \ = \ 350 \ mW, \\ temperature \ classes \ T6 \ and \ T5 \\ Pi \ = \ 700 \ mW, \\ temperature \ class \ T4 \\ Li \ = \ 0 \ \mu H \end{array}$ 

### Equipotential bonding (PA)

for connection to the equipotential bonding system

The switching output circuits are safely galvanically isolated from each other and against the input current loop up to a crest value of the nominal voltage of 60 V.

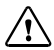

#### CAUTION!

The sum of the voltages of the connected intrinsically safe circuits must not exceed 60 V. A voltage may be ignored if it is less than 20 % of the other voltage.

#### 13 Index

#### A

Access code E-43 Accessories E-50 ADJ menu E-40 Adjusted parameters (for copy) E-61

#### В

Bargraph, setting the span E-34

#### С

Cable gland for branching E-10 Characteristics E-53 Cleaning E-48 CODE menu E-43 Conditions for use E-52 Conductor cross-sections (R) E-17 Conductor cross-sections (S1) E-15 Conductor cross-sections (S2) E-16 Current adjustment (ADJ menu) E-40

#### D

Design E-51 Dimension drawings E-56 Display E-23 Display flashing on/off E-38 Display, setting the span E-32 Display symbols E-23

#### Е

Electrical data (hazardous locations) E-63 EMC E-52 Error messages E-45 Explosion protection E-52

#### F

Factory settings (INIT menu) E-42 Fastening the indicator (R) E-13 Flashing on/off E-38

#### н

Hazardous locations (electrical data) E-63 Housing types E-10 Hysteresis, adjustment E-36

#### I

INIT menu E-42 Installation, general E-14 Installing type R E-13 Installing types S1/S2 E-11 Intended use E-9

#### κ

Keypad functions E-24

#### L

Limit value, adjustment E-36

#### М

Maintenance E-48 Markings E-5 Measuring mode (keypad) E-25 Menu structure E-26 Min/max outputs, description E-27 Min/max outputs, settings E-38 Min/max outputs, specifications (Option 290/291) E-54 Mounting the indicator (R) E-13 Mounting the indicator (S1/S2) E-11

#### ο

**Operation E-22** 

Options (available) E-49 Options (overview) E-10

#### Ρ

Package contents E-11 Panel mounting, drawings (S1) E-56 Panel mounting, drawings (S2) E-58 Panel mounting, instructions E-12 Parameter menu (configuration) E-30 Parameter menu (keypad) E-24 Parameter setting (description) E-29 Parameters (factory set) E-21 Passcode E-43 Pipe-mount kit E-60 Product line E-49

#### R

Rating plate E-19

#### S

Safety information E-7 S.CON menu E-36 Series E-10 Setting the span of the bargraph E-34 Setting the span of the digital display E-32 SPAN menu (configuration) E-32 Span of bargraph, adjustment E-34 Span of digital display, adjustment E-32 Specifications E-51 Start-up E-20 Submenu (keypad functions) E-24 Switch-on delay, adjustment E-37 Symbol label, attaching E-11

## English

#### т

Technical data E-51 Technical features E-10 Terminal assignments (R) E-17 Terminal assignments (S1) E-15 Terminal assignments (S2) E-16 Troubleshooting E-45 Type R E-9 Type S1/S2 E-9 u

Unit symbol set E-50

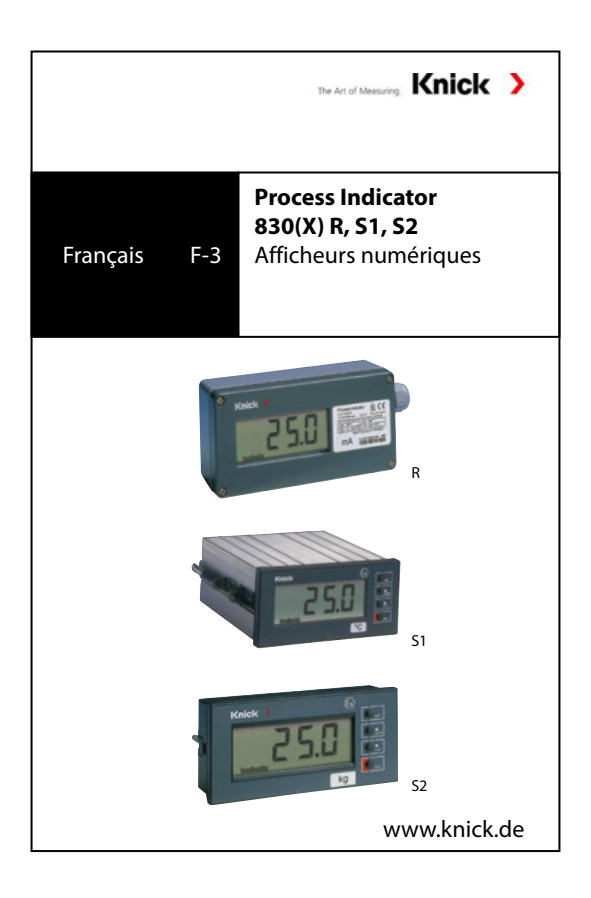

#### Table des matières

| 1    | Remarques relatives au manuel utilisateur | F-5  |
|------|-------------------------------------------|------|
| 1.1  | Signalétique                              | F-5  |
| 2    | Consignes de sécurité                     | F-7  |
| 2.1. | À lire et à respecter impérativement !    | F-7  |
| 3    | Description                               | F-9  |
| 3.1  | Utilisation conforme                      | F-9  |
| 3.2  | Composition technique                     | F-10 |
| 3.3  | Liste des options                         | F-10 |
| 4    | Montage et démontage                      | F-11 |
| 4.1  | Fournitures et déballage de l'appareil    | F-11 |
| 4.2  | Montage des modèles S1/S2                 | F-11 |
| 4.3  | Montage du modèle R                       | F-13 |
| 5    | Installation                              | F-14 |
| 5.1  | Consignes d'installation                  | F-14 |
| 5.2  | Raccordement                              | F-15 |
| 6    | Mise en service                           | F-20 |
| 6.1  | Liste de contrôle                         | F-20 |
| 6.2  | Réglages de base des paramètres           | F-21 |
| 7    | Utilisation                               | F-22 |
| 7.1  | Commande par le clavier de l'appareil     | F-22 |
| 7.2  | Écran                                     | F-23 |
| 7.3  | Fonctions du clavier                      | F-24 |
| 7.4  | Structure du menu                         | F-26 |
| 7.5  | Sorties de commutation                    | F-27 |
| 7.6  | Paramétrage                               | F-29 |
| 8    | Diagnostic                                | F-45 |
| 8.1  | Message d'erreur                          | F-45 |

# Français

| 9    | Entretien et nettoyage                       | F-48   |
|------|----------------------------------------------|--------|
| 9.1  | Entretien                                    | F-48   |
| 9.2  | Nettoyage                                    | F-48   |
| 10   | Annexe                                       | F-49   |
| 10.1 | Gamme de produits                            | F-49   |
| 10.2 | Caractéristiques techniques                  | F-51   |
| 10.7 | Dessin coté                                  | F-56   |
| 11   | Paramètres réglés                            | F-61   |
| 12   | Paramètres électriques / utilisation en atmo | sphère |
|      | explosible                                   | F-63   |
| 13   | Index                                        | F-65   |

Français

#### 1 Remarques relatives au manuel utilisateur

#### 1.1 Signalétique

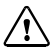

La consigne de danger contient des instructions que l'utilisateur doit impérativement observer pour sa propre sécurité. Son non respect peut être à l'origine de blessures.

KP

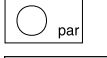

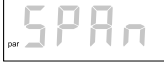

Les consignes fournissent à l'utilisateur des informations importantes qui doivent être impérativement observées lors de l'utilisation de l'appareil.

Une description fonctionnelle est fournie à l'utilisateur pour les touches représentées.

Une information ou une instruction correspondante est fournie à l'utilisateur pour les fonctions de l'écran représentées. La couleur grise signifie que l'écran clignote.

#### Renvois

Les renvois facilitent la recherche d'informations supplémentaires.

| Désignation                              | Pour une plus grande facilité de lecture, les<br>désignations Process Indicator type 830 (X)<br>R, 830 (X) S1, 830 (X) S2 sont remplacées,<br>dans le manuel utilisateur, par les termes<br>Process Indicator, afficheur ou appareil. |
|------------------------------------------|----------------------------------------------------------------------------------------------------|
| Termes protégés<br>par le droit d'auteur | Le terme ci-après est protégé par le droit<br>d'auteur et est utilisé sans explication dans<br>la notice d'utilisation pour des raisons de<br>simplicité :<br>• HART*                                                                 |

#### 2 Consignes de sécurité

#### 2.1. À lire et à respecter impérativement !

L'appareil a été conçu, construit et testé dans le respect de la déclaration de conformité UE.

L'appareil a quitté l'usine en parfait état technique.

Dans certains cas, son utilisation peut cependant représenter une source de dangers pour l'utilisateur ou de dommages pour l'appareil.

#### AVERTISSEMENT !

L'appareil ne peut pas être mis en service ou doit être mis hors service et protégé contre toute mise en service involontaire lorsqu'une utilisation sans danger n'est pas possible.

Ceci peut être le cas dans les conditions suivantes :

- · Endommagement visible de l'appareil
- Défaillance du fonctionnement électrique
- Entreposage de longue durée à des températures supérieures à 70 °C et/ou à une humidité élevée de l'air

 Chocs importants pendant le transport Un essai individuel doit être effectué avant la remise en service de l'appareil. Celui-ci doit être réalisé de préférence à l'usine par le fabricant.

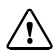

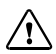

#### AVIS!

Les Process Indicators 830 X S1, 830 X S2, 830 X R sont autorisés pour l'utilisation en atmosphère explosible.

Avant la mise en service, s'assurer que la connexion avec d'autres équipements, par ex. un convertisseur, y compris les câbles et les conduites, est possible.

Les dispositions de la norme EN 60079-14 doivent être respectées.

Observer les indications figurant dans les attestations d'examen UE de type.

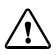

#### AVIS!

Veuillez respecter les seuils autorisés (voir « Conditions d'utilisation » et « Paramètres électriques / utilisation en atmosphère explosible »).
### 3 Description

#### 3.1 Utilisation conforme

Les appareils servent d'afficheurs de mesure dans les circuits électriques de 0 (4) ... 20 mA. L'alimentation nécessaire à leur fonctionnement est fournie par le circuit électrique. Deux sorties de commutation sont disponibles en option (modèles \$1, \$2) pour servir de contacts min. et max.

Les appareils sont homologués pour l'utilisation en atmosphère explosible. L'installation est réalisée en zone 1 ou 2, le circuit électrique de mesure peut traverser la zone 0.

Modèle S1/S2 L'afficheur est prévu pour être encastré dans un tableau ou un appareil et est de type de protection IP 65 (face avant, face avant par rapport au tableau) et IP 20 (face arrière).

| Modèle R | Cet appareil possède un robuste boîtier       |
|----------|-----------------------------------------------|
|          | en saillie de type de protection IP 65 et est |
|          | prévu pour fonctionner à l'extérieur.         |

### 3.2 Composition technique

- La série comprend 3 modèles différents de boîtiers.
- Les Process Indicators peuvent être commandés munis de sorties de commutation.
- De nombreuses possibilités de paramétrage de l'affichage sont prévues.
   Un paramètre proportionnel au courant est affiché.
- Les appareils sont munis d'un écran numérique.
- Un bargraphe est également prévu pour une visualisation rapide de la plage de mesure.
- L'étendue de mesure peut comprendre jusqu'à 10 000 digits.

#### 3.3 Liste des options

| Option | Description                                                                       | Modèle | Remarque                           |
|--------|-----------------------------------------------------------------------------------|--------|------------------------------------|
| 119    | Passe câble supplémentaire<br>comme boîte de dérivation                           | R      |                                    |
| 290    | 2 sorties de commutation<br>uniquement pour le 830<br>(sans sécurité intrinsèque) | S1/S2  | 60 V CC, 350 mA                    |
| 291    | 2 sorties de commutation<br>uniquement pour le 830 X<br>(à sécurité intrinsèque)  | S1/S2  | 60 V CC, 150 mA,<br>0,7 W / 0,35 W |

### 4 Montage et démontage

### 4.1 Fournitures et déballage de l'appareil

Déballez l'appareil avec précaution. Vérifiez si les fournitures n'ont pas subi de dommages durant le transport et si le contenu de la livraison est complet. La livraison comprend :

- · Process Indicator
- · Jeu de symboles de mesure standard
- · 20 symboles de mesure
- 5 étiquettes vierges
- Manuel utilisateur
- Certificat d'essai

#### Modèle S1

 2 curseurs de fixation supplémentaires pour le montage face avant

#### 4.2 Montage des modèles S1/S2

#### Mise en place du symbole de mesure

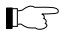

Avant de procéder au montage de l'afficheur, coller le symbole de mesure choisi (voir « Accessoires » page F-50).

- Retirer le symbole de mesure choisi du film.
- Coller le symbole de mesure dans le rectangle prévu à cet effet sous l'écran.

|           | Monter l'afficheur<br>Le matériel suivant est nécessaire pour le<br>montage de l'afficheur :<br>• 1 tournevis à lame plate de 3,5 mm<br>Opérations à effectuer :                                                                                                    |
|-----------|----------------------------------------------------------------------------------------------------|
| Modèle S1 | <ul> <li>Retirer les deux curseurs de fixation hors<br/>de la gorge (pour ce faire, courber vers<br/>l'extérieur la patte qui dépasse).</li> <li>Glisser l'afficheur par l'avant dans la<br/>découpe du tableau.</li> <li>Vérifier si le joint est correctement placé.</li> <li>Introduire les deux curseurs de fixation<br/>dans la gorge jusqu'au blocage.</li> <li>Serrer l'afficheur avec les vis.</li> </ul> |
| Modèle S2 | <ul> <li>Glisser l'afficheur par l'avant dans la<br/>découpe du tableau.</li> <li>Vérifier si le joint est correctement placé.</li> <li>Retirer les deux verrous, le cas échéant,<br/>desserrer la vis moletée.</li> <li>Serrer l'afficheur avec les vis moletées.</li> </ul>                                                                                                    |

### 4.3 Montage du modèle R

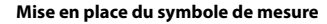

Avant de procéder au montage de l'afficheur, coller le symbole de mesure choisi. (voir « Accessoires » page F-50).

- Retirer le symbole de mesure choisi du film.
- Coller le symbole de mesure dans le rectangle prévu à cet effet sur la plaque signalétique (voir Fig. 5.6).

### Fixer l'afficheur

Le matériel suivant est nécessaire pour le montage de l'afficheur :

- 1 tournevis
- 2 vis (par ex. M4 EN ISO 1207, non fournies)

#### **Opérations à effectuer :**

- Desserrer les 4 vis du couvercle et retirer le couvercle.
- Faire passer 2 vis (par ex. M4 EN ISO 1207) dans les ouvertures de fixation et visser l'appareil.
- · Visser le couvercle du boîtier.

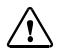

Υ τ

#### ATTENTION !

Lorsque le couvercle est ouvert, attention à l'électricité statique !

### 5 Installation

### 5.1 Consignes d'installation

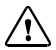

#### AVIS !

L'installation et la désinstallation de l'appareil doivent être effectuées uniquement par des spécialistes qualifiés en observant les règles de sécurité en vigueur et le manuel utilisateur. Lors de l'installation, il convient de tenir compte des caractéristiques techniques et des valeurs conpectées l

#### Modèle S1/S2

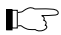

L'appareil possède des sorties de commutation en option.

Charge :

- Option 290 : max. 60 V CC, 350 mA
- Option 291 : max. 60 V CC, 150 mA, 0,7 W / 0,35 W

#### Modèle R

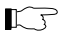

Le raccordement de l'appareil peut être effectué uniquement lorsque le couvercle est retiré.

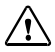

# ATTENTION !

Lorsque le couvercle est ouvert, attention à l'électricité statique !

#### 5.2 Raccordement

### Modèle S1 Sections maximales des conducteurs

Entrées de mesure, sorties de commutation, compensation du potentiel : monobrin ou flexible 0,2 mm<sup>2</sup> – 2,5 mm<sup>2</sup> flexible, embout avec ou sans manchon plastique : 0,25 mm<sup>2</sup> – 2,5 mm<sup>2</sup> AWG 24 – 12 Couple de serrage : 0.5 Nm – 0.6 Nm

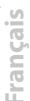

#### Correspondance des bornes modèle S1

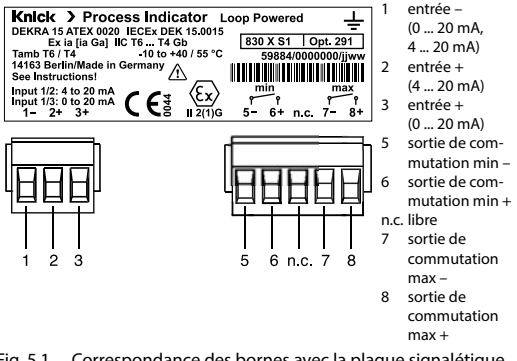

Fig. 5.1 Correspondance des bornes avec la plaque signalétique (exemple)

L7

Les bornes 5, 6, 7, 8 sont utilisées uniquement avec les options 290/291.

#### Modèle S2

### Sections maximales des conducteurs

Entrées de mesure, sorties de commutation, compensation du potentiel :

monobrin  $2 \times 0.5 \text{ mm}^2 - 2.5 \text{ mm}^2$ flexible, avec embout non isolé  $2 \times 0.5 \text{ mm}^2 - 1.5 \text{ mm}^2$ flexible, avec embout isolé  $2 \times 0.5 \text{ mm}^2 - 0.75 \text{ mm}^2$ Couple de serrage : max. 0,4 Nm

### Correspondance des bornes modèle S2

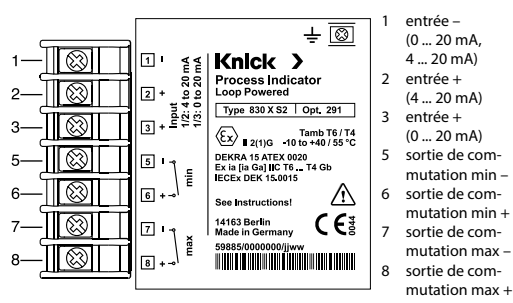

- Fig. 5.2 Correspondance des bornes avec la plaque signalétique (exemple)
- KJ

Les bornes 5, 6, 7, 8 sont utilisées uniquement avec les options 290/291.

### Modèle R

### Sections maximales des conducteurs

Entrée de mesure, comp. potentiel : monobrin  $2 \times 0.5 \text{ mm}^2 - 2.5 \text{ mm}^2$ flexible, avec embout non isolé  $2 \times 0.5 \text{ mm}^2 - 1.5 \text{ mm}^2$ flexible, avec embout isolé  $2 \times 0.5 \text{ mm}^2 - 0.75 \text{ mm}^2$ Couple de serrage : max. 0,4 Nm

### Correspondance des bornes modèle R

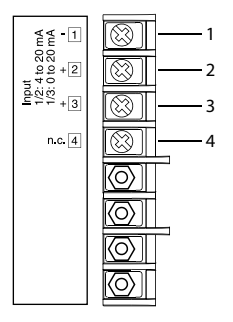

1 entrée – (0...20 mA, 4...20 mA) 2 entrée + (4...20 mA) 3 entrée + (0...20 mA) 4 libre

Fig. 5.3 Correspondance des bornes

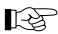

La borne 4 peut être utilisée, avec l'option 119, pour relier la deuxième ligne électrique, voir Fig. 5.5

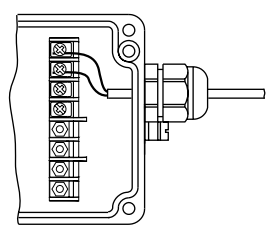

Fig. 5.4 Raccordement avec un câble (4 ... 20 mA)

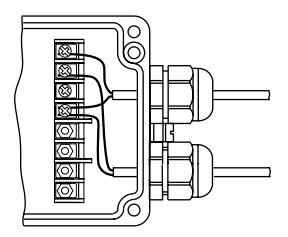

Fig. 5.5 Raccordement comme boîte de dérivation avec deux câbles (4 ... 20 mA) pour l'option 119

### Knick >

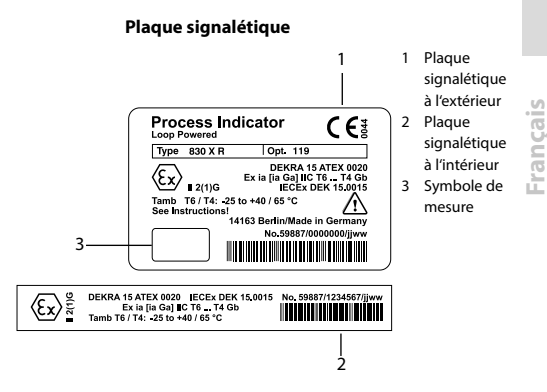

Fig. 5.6 Plaque signalétique (exemple)

## 6 Mise en service

### 6.1 Liste de contrôle

La mise en service doit être effectuée uniquement par des spécialistes qualifiés en observant les règles de sécurité en vigueur et le manuel utilisateur.

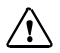

### ATTENTION !

Les conditions suivantes doivent être remplies avant la mise en service de l'afficheur :

- · L'appareil doit être en parfait état.
- Si l'appareil est remis en service après une réparation, un essai individuel suivant EN 61010-1 doit être réalisé préalablement.
- La configuration de l'appareil en fonction des périphériques raccordés doit être vérifiée.
- Toutes les sources de tension et de courant raccordées doivent correspondre aux caractéristiques techniques de l'appareil.
- Avant la mise en service, s'assurer que la connexion avec d'autres équipements, par ex. un convertisseur, y compris les câbles et les conduites, est possible.
- Les dispositions de la norme 60079-14 doivent être respectées.
- Observer les indications figurant dans l'attestation d'examen UE de type.

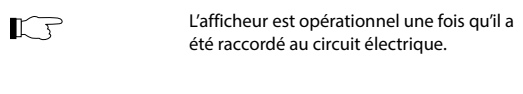

2 s après la mise sous tension, le test des segments s'affiche pendant 3 s.

### 6.2 Réglages de base des paramètres

5

Les paramètres suivants sont réglés en usine :

| Paramètre                | Valeur                           | Remarque                                         |
|--------------------------|----------------------------------|--------------------------------------------------|
| Étendue de mesure        | 0 100,0                          | 4 20 mA                                          |
| Bargraphe                | 4 – 20                           | 4 20 mA, bargraphe en<br>parallèle à l'affichage |
| Sortie de commutation    | min. 20,0<br>max. 80,0           | Uniquement pour les options<br>290/291           |
| Contact de repos         | n/c                              |                                                  |
| Hystérésis               | 0                                |                                                  |
| Retard à l'enclenchement | 2 s                              |                                                  |
| Clignotement de l'écran  | Y FL<br>(clignotement<br>marche) |                                                  |
| Codes d'accès            | 0000                             | Interrogation désactivée                         |

Français

### 7 Utilisation

#### 7.1 Commande par le clavier de l'appareil

### Modèle S1/S2

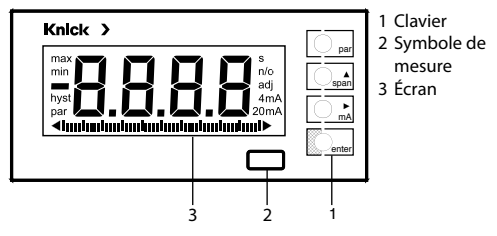

Fig. 7.1 Vue de face

### Modèle R

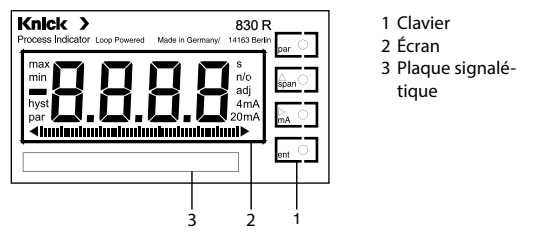

Fig. 7.2 Vue de face sans le couvercle du boîtier

Françai

#### Écran 7.2

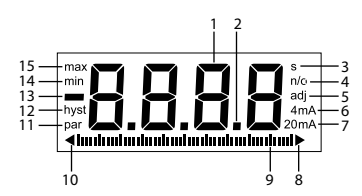

- Chiffre à 7 segments 1
- 2 Point décimal
- 3 Retard à l'enclenchement en s
- 4 Contact de seuil n/c n/o
- 5 Régler l'appareil
- 6 Début de mesure 1 m∆
- 7 Début de mesure 0 m A
  - Fin de mesure 20 mA
- 8 Étendue du bargraphe dépassée
- 9 Bargraphe
- 10 Valeur inférieure à l'étendue du bargraphe
- 11 Mode Paramétrage activé
- 12 Hystérésis
- 13 Siane
- 14 Seuil inférieur
- 15 Seuil supérieur

Fig. 7.3 Écran

### 7.3 Fonctions du clavier

#### Menu Paramétrage

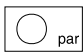

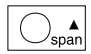

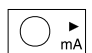

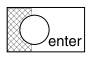

#### Sous-menu

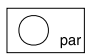

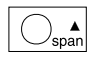

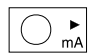

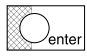

- Activer ou désactiver le mode Paramétrage
- · Sélectionner un sous-menu
- Augmenter le chiffre sélectionné
- · Sélectionner la position
- Confirmer le sous-menu sélectionné ou
- · confirmer la nouvelle valeur entrée
- Annuler la dernière saisie effectuée et revenir au paramètre précédent
- Sélectionner le paramètre
- Lors de l'entrée de chiffres, augmenter les chiffres, signe négatif possible pour le premier chiffre
- · Sélectionner la position
- Confirmer la saisie, le paramètre suivant est affiché

### Mode Mesure

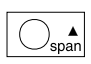

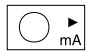

- Afficher en alternance le début de la mesure et la fin de la mesure
- Afficher le courant de boucle

### 7.4 Structure du menu

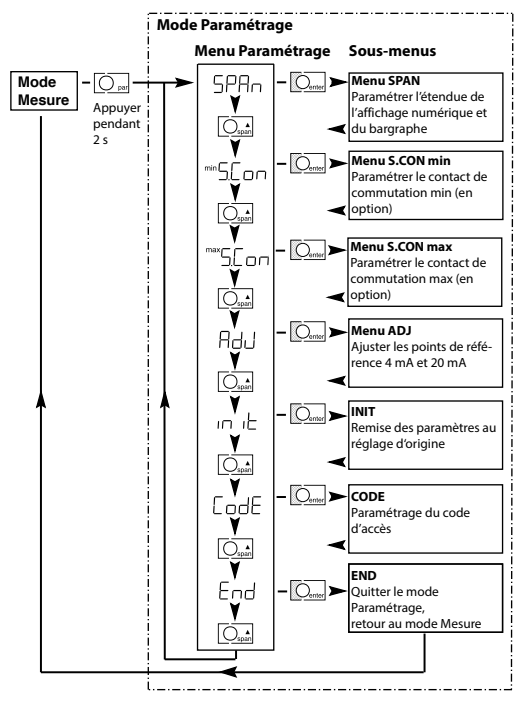

Fig. 7.4 Structure du menu

F-26

## 7.5 Sorties de commutation

| KF . | Les Process Indicator S1/S2 peuvent être<br>fournis en option avec 2 sorties de com-<br>mutation, un contact min. et un contact<br>max. (voir « Liste des options » page F-10).                                                                                                    | ançais |
|------|----------------------------------------------------------------------------------------------------|--------|
|      | Le seuil, l'hystérésis, le retard à l'enclenche-<br>ment, les contacts de commutation et le<br>clignotement de l'afficheur sont paramé-<br>trables (voir « Menu S.CON » page F-36).<br>• Seuil paramétrable<br>• Hystérésis 0 9999 digits<br>• Retard à l'enclenchement 0 9999 s<br>• Contact de repos (n/c) ou<br>contact de travail (n/o)<br>• Clignotement de l'écran (Y, no) | Fre    |
|      | L'état de commutation momentané est<br>indiqué sur l'afficheur.                                                                                                    |        |
|      | Lorsque le seuil de commutation min./<br>max. est atteint, min ou max clignote sur<br>l'afficheur.                                                                                                    |        |

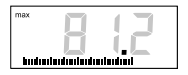

Lorsque le retard à l'enclenchement est écoulé, min ou max est affiché en permanence, les chiffres de l'afficheur numérique clignotent et la sortie correspondante est commutée.

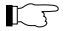

L'écran clignote uniquement avec Y FL (voir page F-38).

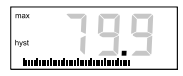

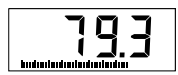

Lorsque la valeur mesurée est de nouveau inférieure ou supérieure au seuil de commutation mais qu'elle se trouve encore dans la plage d'hystérésis, l'afficheur indique hyst.

Lorsque la valeur mesurée est de nouveau inférieure ou supérieure au seuil de commutation en plus de l'hystérésis, le clignotement s'arrête et la sortie de commutation reprend son état initial.

Les commutateurs sont des commutateurs à semi-conducteurs polarisés libres de potentiel.

- Fonction de blocage des commutateurs avec des courants d'entrée < 0,3 mA / < 3,8 mA ou > env. 24 mA
- Chute de tension à l'état commuté env. 0,5 V
- Les états des sorties de commutation sont gelés pendant le paramétrage.

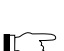

Français

### 7.6 Paramétrage

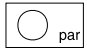

- Activer le mode Paramétrage
- Maintenir la touche enfoncée pendant 2 s.

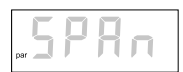

Au bout de 2 s, l'appareil se met dans le mode Paramétrage et le premier sous-menu du menu Paramétrage est affiché.

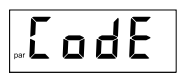

Lorsqu'un code d'accès est configuré, l'affichage indiqué reste apparent pendant 2 s (voir « Menu CODE » page F-43).

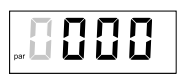

· Saisir le code d'accès et confirmer

L'appareil est en mode Paramétrage.

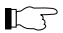

5

Si aucune touche n'est actionnée pendant 10 mn, l'appareil retourne automatiquement au mode Mesure.

### Menu Paramétrage

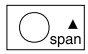

Sélectionner un sous-menu

par S P R n

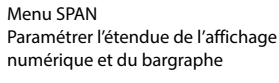

Le menu Paramétrage offre le choix entre

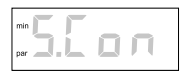

Menu S.CON min Paramétrer le seuil min, l'hystérésis, le retard à l'enclenchement, les contacts (option) et le clignotement de l'écran

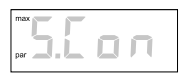

Menu S.CON max Paramétrer le seuil max, l'hystérésis, le retard à l'enclenchement, les contacts (option) et le clignotement de l'écran

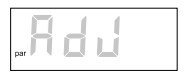

### Menu ADJ

7 cour-monue

Ajuster les points de référence internes 4 mA et 20 mA

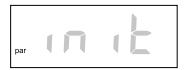

#### INIT

L'afficheur retourne automatiquement au réglage d'origine.

Tous les réglages de paramètres sont perdus hormis le code d'accès!

Français

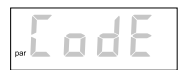

CODE

Saisir le code d'accès. Le code d'accès empêche les interventions de personnes non autorisées.

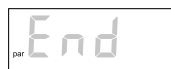

END Retour au mode Mesure

Les menus sont organisés en boucle.

- Activer le menu choisi
  - · Quitter le menu Paramétrage ou
  - arrêter la saisie

La valeur modifiée n'est pas mise en mémoire. L'entrée précédente est affichée.

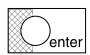

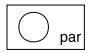

#### Menu SPAN

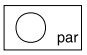

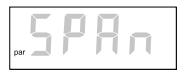

- Démarrer le mode Paramétrage
- Maintenir la touche enfoncée pendant 2 s
- Sélectionner le menu SPAN et confirmer

### Paramétrer l'étendue de l'affichage numérique

F

Le début de mesure et la fin de mesure peuvent être paramétrés librement dans une plage de 0000 à ±9999 digits. L'étendue de mesure peut comprendre 10 000 digits au maximum.

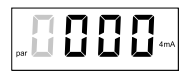

 Régler la valeur du début de mesure avec 4 mA (ou 0 mA) pour l'affichage numérique

IJ

Le point décimal sera réglé ultérieurement.

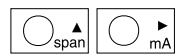

Sélectionner et modifier les chiffres

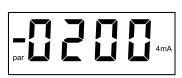

Pour régler une valeur négative, faire défiler le premier chiffre jusqu'à ce que le signe moins apparaisse.

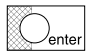

Confirmer la saisie

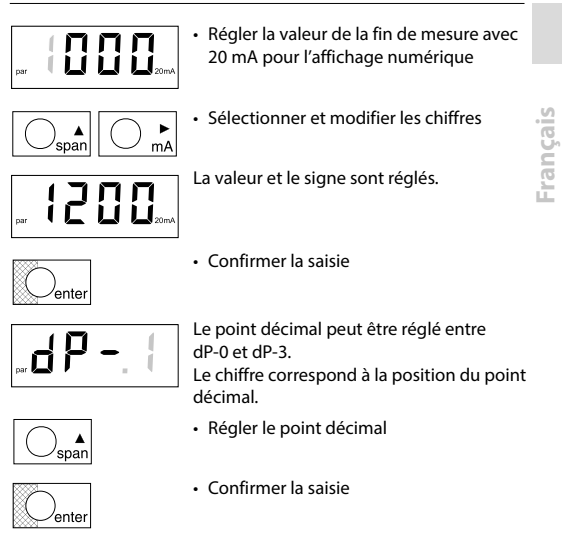

### Paramétrer l'étendue du bargraphe

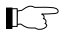

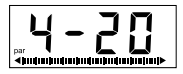

- Étendue du bargraphe : 4 – 20 ou 0 – 20 ou FrEE
- L'étendue du bargraphe est fixée à 4 ... 20 mA ou 0 ... 20 mA.
- · Passer au paramétrage libre

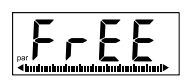

span

Le début et la fin du bargraphe peuvent être paramétrés librement.

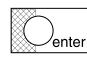

Confirmer la saisie

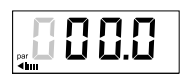

 Régler la valeur de début de l'étendue du bargraphe

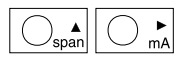

Sélectionner et modifier les chiffres

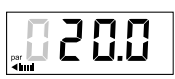

Vérifier la valeur réglée

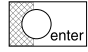

· Confirmer la saisie

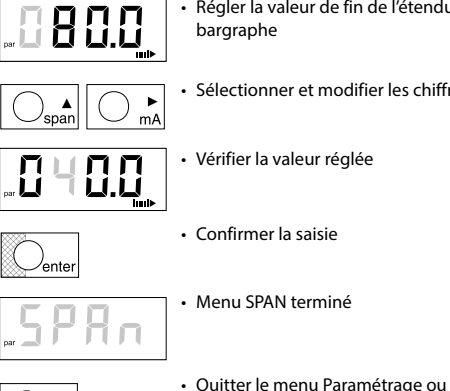

- Régler la valeur de fin de l'étendue du bargraphe
- Sélectionner et modifier les chiffres
- Vérifier la valeur réglée
- Confirmer la saisie
- Menu SPAN terminé

par

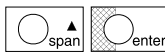

- Quitter le menu Paramétrage en continuant jusqu'à END et confirmer

### Menu S.CON min / max

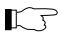

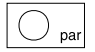

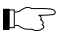

Le menu S.CON apparaît uniquement sur les afficheurs équipés des options 290/291.

- Démarrer le mode Paramétrage
- Maintenir la touche enfoncée pendant 2 s
- Sélectionner le menu S.CON et confirmer

Le menu S.CON est à disposition pour le contact min et le contact max. Le déroulement du paramétrage est identique dans les deux menus. Il est expliqué à l'exemple du contact min.

### Paramétrage du seuil

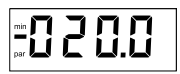

· Régler et confirmer le seuil minimal

### Paramétrage de l'hystérésis

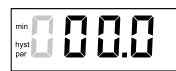

 Régler l'hystérésis sur 0 ... 9999 digits et confirmer

### Knick >

Français

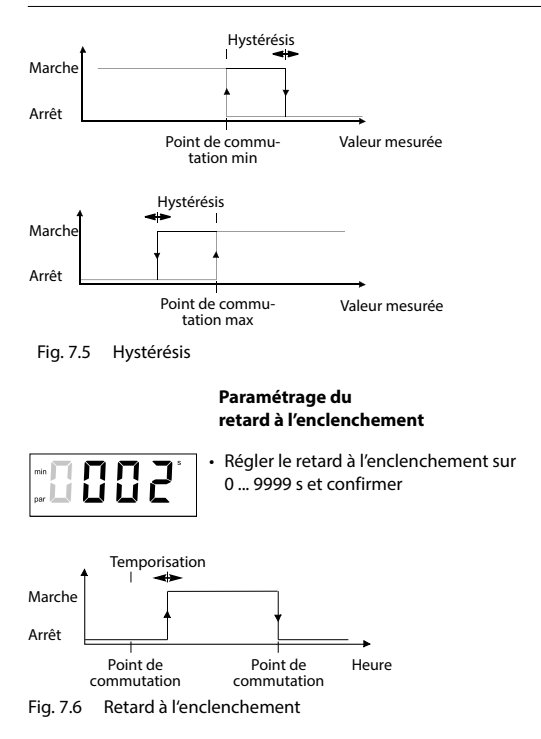

### Paramétrage des contacts de commutation

Régler le contact de commutation n/c (contact de repos)

Le petit affichage clignotant indique le réglage actif.

- Régler le contact de commutation n/o (contact de travail)
- Modifier le contact de commutation dans le grand affichage

 Confirmer la modification À la prochaine activation, le réglage apparaîtra dans le petit affichage.

### Paramétrage du clignotement de l'affichage

 Régler le clignotement de l'affichage sur Y FL (clignotement marche) ou sur no FL (clignotement arrêt)

Avec le réglage Y FL, la valeur mesurée clignote lorsque le seuil réglé est dépassé.

Avec le réglage no FL, le clignotement n'a pas lieu lorsque le seuil est dépassé.

- Modifier le clignotement de l'affichage
- · Confirmer la modification

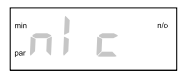

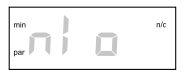

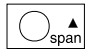

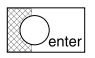

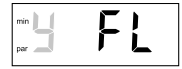

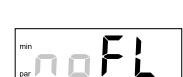

spar

enter

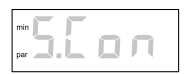

 Menu S.CON pour le contact min terminé

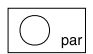

Quitter le menu Paramétrage

Français

#### Menu ADJ

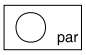

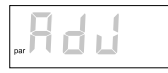

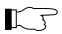

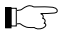

- Démarrer le mode Paramétrage
- Maintenir la touche enfoncée pendant 2 s
- · Sélectionner le menu ADJ et confirmer
- Ajuster les points de référence 4 mA et 20 mA internes avec les valeurs correspondantes de votre transmetteur

L'afficheur possède des références 4 mA et 20 mA internes de très grande précision, auxquelles se réfèrent la valeur de début et la valeur de fin de l'étendue de mesure.

Si le transmetteur fournit des courants légèrement différents pour le début de mesure et la fin de mesure (par ex. erreur d'offset du transmetteur), des différences sont possibles par rapport à l'affichage souhaité. Le menu ADJ permet d'ajuster les références internes par rapport aux courants réellement délivrés par le transmetteur. Ceci permet d'éviter par ex. que des erreurs d'offset n'influent sur la valeur affichée.

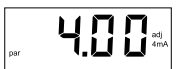

 Spécifier avec le transmetteur un courant de 4 mA (début de mesure)

Le petit affichage clignote jusqu'à ce que l'afficheur ait atteint la valeur donnée Procéder de la même manière avec un courant de 20 mA (fin de mesure) Menu ADI terminé Ouitter le menu Paramétrage par

Confirmer la saisie

ontor

5

Au bout d'env. 15 s. le courant réel.

mesuré par l'afficheur, est affiché.

### Menu INIT

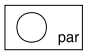

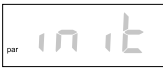

- Démarrer le mode Paramétrage
- Maintenir la touche enfoncée pendant 2 c

 Sélectionner le menu INIT et confirmer Les paramètres de l'afficheur retournent automatiquement au réglage d'origine.

Pour démarrer INIT, maintenir la touche

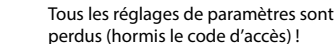

enfoncée pendant 5 s

- enter

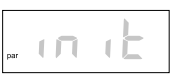

- Le bargraphe bouge pendant le réglage.
- Au bout d'environ 20 s, l'affichage clianote Les paramètres ont été ramenés au réglage d'origine.

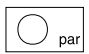

Ouitter le menu Paramétrage

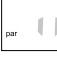

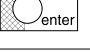

### Menu CODE

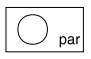

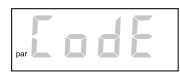

- Démarrer le mode Paramétrage
- Maintenir la touche enfoncée pendant 2 s
- Sélectionner le menu CODE et confirmer

Le code d'accès sert à verrouiller le paramétrage et à protéger l'afficheur contre les interventions indésirables.

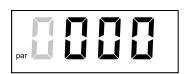

· Entrer le code d'accès souhaité

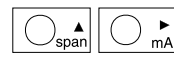

· Sélectionner et modifier les chiffres

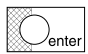

 Pour confirmer la saisie, maintenir la touche enfoncée pendant 5 s (jusqu'à ce que CODE clignote)

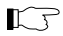

- End F
- En saisissant le code 0000, le verrouillage par code d'accès est désactivé.
  - Entrée du CODE terminée

O par

Quitter le menu Paramétrage

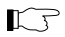

En cas de perte du code d'accès, il est nécessaire de retourner l'appareil à l'usine.

### END

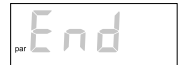

 Sélectionner et confirmer END pour retourner au mode Mesure
# 8 Diagnostic

# 8.1 Message d'erreur

Le message d'erreur est affiché en alternance avec la valeur mesurée. Si aucune valeur valable ne peut être déterminée, des traits sont affichés. Si plusieurs messages d'erreurs surviennent en même temps, le message ayant la priorité supérieure est affiché (priorité supérieure = 1). Français

#### Mode Mesure

| Message<br>d'erreur | Prio-<br>rité | Erreur                                                         | Remède                                                     |
|---------------------|---------------|----------------------------------------------------------------|------------------------------------------------------------|
| Er.01               | 3             | Courant de boucle < 3,8 mA<br>ou<br>Courant de boucle < 0,3 mA | Vérifier le courant de<br>boucle et remédier à<br>l'erreur |
| Er.02               | 3             | Courant de boucle < 22 mA                                      | Vérifier le courant de<br>boucle et remédier à<br>l'erreur |
| Er.03               | 2             | Convertisseur AN saturé, cou-<br>rant de boucle > env. 24 mA   | Vérifier le courant de<br>boucle et remédier à<br>l'erreur |
| Er.04               | 6             | Étendue de mesure<br>> 10.050 digits                           | Ajuster le paramétrage                                     |
| Er.05               | 5             | Dépassement des plages<br>d'affichage                          | Ajuster le paramétrage                                     |

| Message<br>d'erreur | Prio-<br>rité | Erreur                                                                                                    | Remède                                             |
|---------------------|---------------|----------------------------------------------------------------------------------------------------|----------------------------------------------------|
| Er.06               | 1             | Erreur de l'EEPROM                                                                                                    | Retourner l'appareil<br>pour le faire réparer      |
| Er.10               | 4             | La valeur d'entrée ne correspond<br>pas au paramétrage.<br>Exemple : entrée bornes 1 et 2<br>(4 20 mA) et paramétrage pour<br>0 20 mA | Modifier la valeur d'en-<br>trée ou le paramétrage |

#### Menu ADJ

| Message<br>d'erreur | Prio-<br>rité | Erreur                                                                                               | Remède                                                                                       |
|---------------------|---------------|----------------------------------------------------------------------------------------------------|----------------------------------------------------------------------------------------------|
| Er.07               | 3             | Courant d'ajustage instable,<br>dérive ≥ ±2 μA/s                                                     | Vérifier le courant de<br>boucle et le maintenir<br>constant jusqu'à la fin<br>de l'ajustage |
| Er.08               | 3             | Courant d'ajustage incorrect,<br>différence avec 4 mA > $\pm$ 0,2 mA<br>ou avec 20 mA > $\pm$ 0,4 mA | Vérifier le courant de<br>boucle et remédier à<br>l'erreur                                   |

# Entrée du code d'accès

| Message<br>d'erreur | Prio-<br>rité | Erreur                 | Remède                                                                                                    |
|---------------------|---------------|------------------------|----------------------------------------------------------------------------------------------------|
| Er.09               | 3             | Code d'accès incorrect | Saisir une nouvelle fois<br>le code d'accès.<br>En cas de perte du<br>code d'accès, retourner<br>l'appareil au fabricant. |

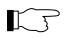

T

Le menu Paramétrage est bloqué lorsqu'apparaissent les messages d'erreur Er.01 et Er.03.

Les sorties de commutation sont bloquées lorsqu'apparaissent les messages d'erreur Er.01, Er.03, Er.06 et Er.10.

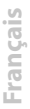

#### 9 Entretien et nettoyage

#### 9.1 Entretien

Les Process Indicators ne nécessitent pas d'entretien.

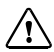

#### Modèle R : ATTENTION !

Lorsque le couvercle est ouvert, attention à l'électricité statique !

#### 9.2 Nettoyage

Pour essuyer la poussière, les saletés et les taches à l'extérieur de l'appareil, utiliser un chiffon doux humide. Pour les salissures tenaces, utiliser un détergent ménager doux.

# 10 Annexe

# 10.1 Gamme de produits

# Appareils

| Désignation                                                                                                    | Réf.     |
|----------------------------------------------------------------------------------------------------|----------|
| Process Indicator Type 830 S1, dans un boîtier à encastrer,<br>avec jeu de symboles de mesure standard                           | 830 S1   |
| Process Indicator Type 830 X S1, à sécurité intrinsèque, dans un<br>boîtier à encastrer, avec jeu de symboles de mesure standard | 830 X S1 |
| Process Indicator Type 830 S2, dans un boîtier à encastrer,<br>avec jeu de symboles de mesure standard                           | 830 S2   |
| Process Indicator Type 830 X S2, à sécurité intrinsèque, dans un<br>boîtier à encastrer, avec jeu de symboles de mesure standard | 830 X S2 |
| Process Indicator Type 830 R, dans un boîtier en saillie,<br>avec jeu de symboles de mesure standard                             | 830 R    |
| Process Indicator Type 830 X R, à sécurité intrinsèque, dans un<br>boîtier à encastrer, avec jeu de symboles de mesure standard  | 830 X R  |

# Options

| Désignation                                                                                                    | Modèle | Réf. |
|----------------------------------------------------------------------------------------------------|--------|------|
| Passe câble supplémentaire comme boîte de<br>dérivation                                                           | R      | 119  |
| 2 sorties de commutation (60 V CC, 350 mA)<br>seulement pour le 830 (sans sécurité intrinsèque)                   | S1/S2  | 290  |
| 2 sorties de commutation (60 V CC, 150 mA,<br>0,7 W / 0,35 W) seulement pour le 830 X<br>(à sécurité intrinsèque) | S1/S2  | 291  |

# Accessoires

| Désignation                        | Modèle  | Référence |
|------------------------------------|---------|-----------|
| Autre jeu de symboles de mesure    | S1/S2/R | ZU 0129   |
| Kit de fixation sur mât            | R       | ZU 0154   |
| Paramétrage à la demande du client | S1/S2/R | ZU 0365   |

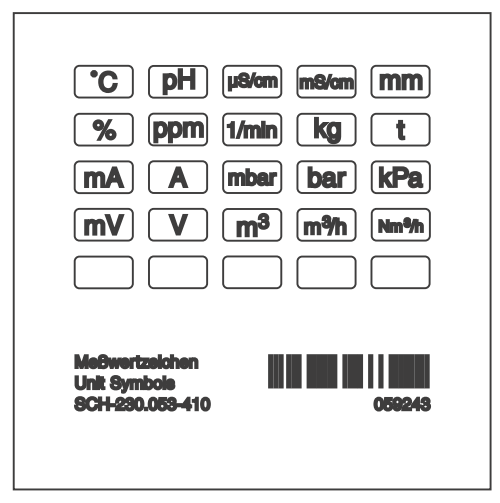

Fig. 10.1 Jeu de symboles de mesure standard

# 10.2 Caractéristiques techniques

# Généralités

| Fabricant   | Knick Elektronische Messgeräte GmbH & Co. KG | ais . |
|-------------|----------------------------------------------|-------|
| Désignation | Process Indicator 830 (X)                    | ano   |
|             |                                              | Ë     |

#### Application

Visualisation et surveillance de valeurs de mesure dans des circuits électriques de 0 à 20 mA ou 4 à 20 mA

#### Construction

|            | Modèle S1                                                    | Modèle S2                                                    | Modèle R                                                     |
|------------|--------------------------------------------------------------|--------------------------------------------------------------|--------------------------------------------------------------|
| Boîtier    | Tableau                                                      | Tableau                                                      | Montage en saillie                                           |
| Matériau   | Face avant : PA + GF<br>Enveloppe : AI<br>Face arrière : ABS | Face avant : PA + GF<br>Face arrière :<br>PA + GF            | Boîtier : AlSi                                               |
| Couleur    | Face avant :<br>RAL 7011                                     | Face avant :<br>RAL 7011                                     | Couvercle :<br>RAL 7011<br>Dessous : RAL 7001                |
| Dimensions | Largeur = 96 mm<br>Hauteur = 48 mm<br>Profondeur<br>= 118 mm | Largeur = 144 mm<br>Hauteur = 72 mm<br>Profondeur<br>= 57 mm | Largeur = 200 mm<br>Hauteur = 80 mm<br>Profondeur<br>= 57 mm |
| Poids      | env. 300 g                                                   | env. 300 g                                                   | env. 750 g                                                   |

# Conditions d'utilisation et marquages

|                                                            | Modèle S1                                                                      | Modèle S2                                                 | Modèle R                                              |
|------------------------------------------------------------|--------------------------------------------------------------------------------|-----------------------------------------------------------|-------------------------------------------------------|
| Température : fonction-<br>nement                          | -10 +55 °C                                                                     |                                                           | -25 +65 °C                                            |
| Température : fonction-<br>nement en zone Ex               | -10 +40 °C (T6)<br>-10 +55 °C (T5)<br>-10 +55 °C (T4)                          |                                                           | -25 +40 °C (T6)<br>-25 +55 °C (T5)<br>-25 +65 °C (T4) |
| Température : Stockage                                     | -20 +70 °C                                                                     |                                                           | -30 +70 °C                                            |
| CEM                                                        | Norme de la fan<br>Pendant l'expos<br>erreur de mesu                           | nille de produit<br>ition à des pert<br>re < 1 % de l'éte | s : EN 61326-1<br>urbations :<br>ndue de mesure       |
| Protection contre les<br>explosions                        |                                                                                |                                                           |                                                       |
| (Uniquement 830 X S1,                                      | ll 2 (1) G Ex ia [ia Ga] llC T6 T4 Gb<br>IECEx DEK 15.0015                     |                                                           |                                                       |
| 830 X S2,                                                  | II 2 (1) G Ex ia [ia                                                           | Ga] IIC T6 T4                                             | Gb                                                    |
| 830 X R)                                                   | II 2 (1) G Ex ia [ia Ga] IIC T6 T4 Gb<br>IECEx DEK 15.0015                     |                                                           | Gb                                                    |
| Protection                                                 | IP65 : face avant, face avant<br>par rapport au tableau<br>IP20 : face arrière |                                                           | IP65                                                  |
| Sauvegarde des données                                     | Données de paramétrage et de calibrage<br>> 10 ans (EEPROM)                    |                                                           |                                                       |
| Protocole<br>HART                                          | Les appareils conviennent pour la transmission<br>du protocole HART.           |                                                           |                                                       |
| Marquage Ex<br>- 94/9/CE ou<br>2014/34/UE<br>- IEC 60079-0 | DEKRA 1<br>II 2(1)G E<br>IECEx DE                                              | 5 ATEX 0020<br>ix ia [ia Ga] IIC T<br>iK 15.0015          | 6 T4 Gb                                               |
| Marquage CE, identifiant<br>de l'organisme notifié         | <b>C€</b> <sub>0044</sub>                                                      |                                                           |                                                       |

# Caractéristiques

|                               | Modèle S1                                                                                                    | Modèle S2            | Modèle R |
|-------------------------------|----------------------------------------------------------------------------------------------------|----------------------|----------|
| Erreur de mesure              | < 0,1 % de la valeu                                                                                             | r mesurée ± 2 digits | 5        |
| Cadence de<br>mesure          | 1/s                                                                                                    |                      |          |
| Coefficient de<br>température | < 0,01 % de l'étendue de mesure/K ± 0,1 digit/K<br>(moyenne sur la plage de température ambiante<br>admissible) |                      |          |
| Capacité de<br>surcharge      | ±150 mA                                                                                                    |                      |          |

# Affichage et interface opérateur

|                          | Modèle S1                                                                                                    | Modèle S2 | Modèle R |  |
|--------------------------|----------------------------------------------------------------------------------------------------|-----------|----------|--|
| Affichage des<br>mesures | Écran à cristaux liquides à 4 positions, signe,<br>3 points décimaux                                                                                     |           |          |  |
| Hauteur des<br>chiffres  | 16 mm                                                                                                    | 23 mm     | 23 mm    |  |
| Signes fonction-<br>nels | par, 0 mA, 4 mA, 20 mA, min, max, hyst, s, n/c, n/o, adj                                                                                                 |           |          |  |
| Bargraphe :<br>hauteur   | 2 3 mm                                                                                                    | 3 4 mm    | 3 4 mm   |  |
| Bargraphe                | Résolution 2 %                                                                                                    |           |          |  |
| Plage d'affichage        | -9999 +9999                                                                                                    |           |          |  |
| Réglage de plage         | Étendue de mesure jusqu'à 10 000 digits<br>Décalage jusqu'à ±9999 digits<br>Bargraphe paramétrable à volonté,<br>caractéristique croissante/décroissante |           |          |  |
| Touches                  | par, span, mA, ent                                                                                                    |           |          |  |

|                                               | Modèle S1                                                                       | Modèle S2 | Modèle R                                            |
|-----------------------------------------------|---------------------------------------------------------------------------------|-----------|-----------------------------------------------------|
| Touches de<br>contrôle dans le<br>mode Mesure | span : afficher le début/la fin de mesure<br>mA : afficher le courant de boucle |           |                                                     |
| Commandes                                     | Face avant                                                                      |           | Face avant der-<br>rière le couvercle<br>du boîtier |

# Entrée

|         | Modèle S1                              | Modèle S2 | Modèle R |
|---------|----------------------------------------|-----------|----------|
| Plage 1 | 4 20 mA, chute de tension env. 0,5 V   |           |          |
| Plage 2 | 0,3 20 mA, chute de tension env. 3,2 V |           |          |

# Sorties de commutation (option 290/291)

|                                              | Modèle S1                                                           | Modèle S2 |
|----------------------------------------------|---------------------------------------------------------------------|-----------|
| Sans sécurité<br>intrinsèque<br>(option 290) | 60 V CC, 350 mA                                                     |           |
| À sécurité<br>intrinsèque<br>(option 291)    | 60 V CC, 150 mA, 0,7 W / 0,35 W                                     |           |
| Seuils                                       | Paramétrables                                                       |           |
| Hystérésis                                   | 0 9999 digits, par                                                  | amétrable |
| Retard à l'enclen-<br>chement                | 0 9999 s, paramé                                                    | trable    |
| Type de contact                              | Contact de repos (n/c) ou contact de travail (n/o),<br>paramétrable |           |
| Chute de tension                             | env. 0,5 V (à l'état c                                              | ommuté)   |

# Knick >

|                        | Modèle S1                                                                              | Modèle S2 |
|------------------------|----------------------------------------------------------------------------------------|-----------|
| Fonction de<br>blocage | avec des courants d'entrée de < 0,3 mA / < 3,8 mA ou<br>> env. 24 mA                   |           |
| Écran                  | Point de commutation et état de commutation pouvant<br>être désactivés sur l'afficheur |           |

### 10.7 Dessin coté

# Modèle S1

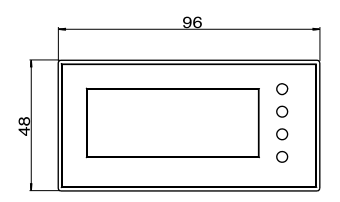

Fig. 10.2 Vue de face

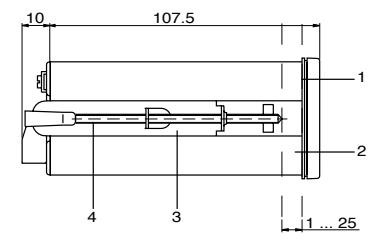

- 1 Joint 2 Tableau (découpe 92<sup>+0,8</sup> x 45<sup>+0,6</sup> suivant IEC 61554)
- 3 Agrafe
- 4 Vis

Fig. 10.3 Vue de côté – Montage face avant

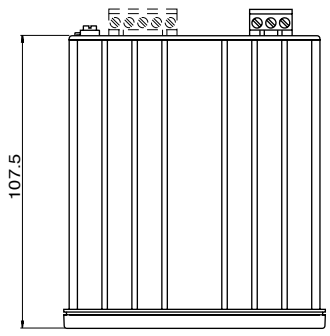

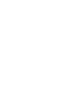

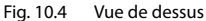

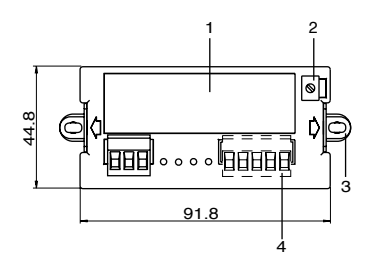

- 1 Plaque signalétique
- 2 Borne de comp. du potentiel
- 3 Agrafe et vis
- 4 Sorties de commutation (option 290/291)

Fig. 10.5 Vue de dos avec les vis et agrafes en place

# Modèle S2

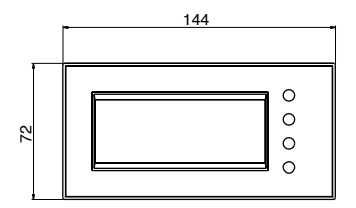

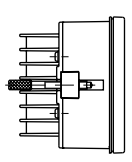

Fig. 10.6 Vue de face/de côté

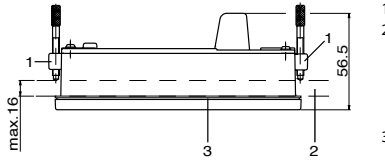

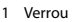

2 Tableau (découpe 138+1 x 68+0,7 suivant IEC 61554)

3 Joint

Fig. 10.7 Vue de dessus - Montage face avant

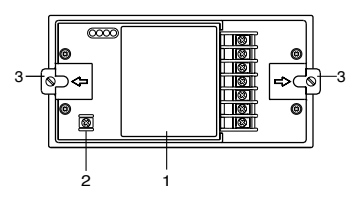

- 1 Plaque signalétique
- 2 Borne de comp. du potentiel
- 3 Verrou

Fig. 10.8 Vue de dos

F-58

-rançais

# Modèle R

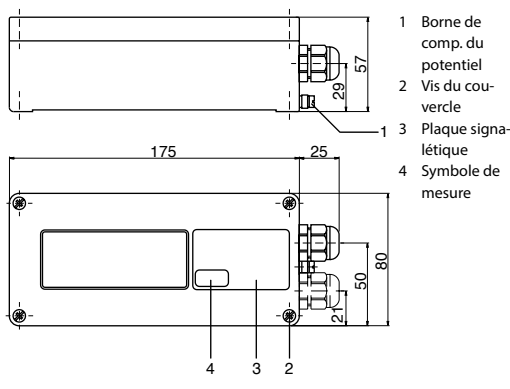

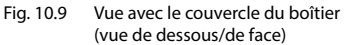

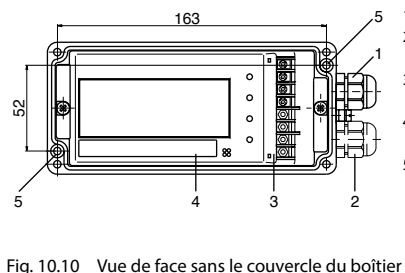

- 1 M 16 x 1,5
- 2 M 16 x 1,5
  - (option 119)
- 3 Inscription bornes
- 4 Plaque signalétique
- 5 Trou de fixation ø 4,4 (2 unités au fond du boîtier)

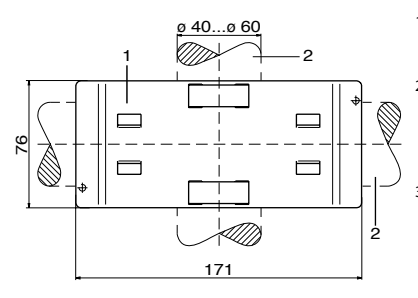

- 1 Plaque de fixation sur mât
- 2 Pour montage sur mât à la verticale ou à l'horizontale
- 3 Collier de serrage avec vis de serrage suivant DIN 3017

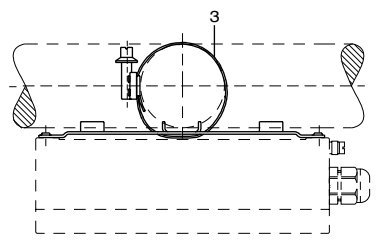

Fig. 10.11 Kit de montage sur mât

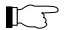

Dessins cotés sous réserve de modifications !

# 11 Paramètres réglés

| Paramètre                | Valeur |     |
|--------------------------|--------|-----|
| Туре                     |        |     |
| Numéro                   |        |     |
| Lieu d'utilisation       |        |     |
| Entrée                   |        |     |
| Code d'accès             |        |     |
| Étendue de mesure        |        |     |
| Bargraphe                |        |     |
| Sortie de commutation    | min    | max |
| Seuil                    |        |     |
| Hystérésis               |        |     |
| Retard à l'enclenchement |        |     |
| Contact de repos         |        |     |
| Clignotement de l'écran  |        |     |

# Paramètres réglés

| Paramètre                | Valeur |     |
|--------------------------|--------|-----|
| Туре                     |        |     |
| Numéro                   |        |     |
| Lieu d'utilisation       |        |     |
| Entrée                   |        |     |
| Code d'accès             |        |     |
| Étendue de mesure        |        |     |
| Bargraphe                |        |     |
| Sortie de commutation    | min    | max |
| Seuil                    |        |     |
| Hystérésis               |        |     |
| Retard à l'enclenchement |        |     |
| Contact de repos         |        |     |
| Clignotement de l'écran  |        |     |

#### 12 Paramètres électriques / utilisation en atmosphère explosible

#### Circuit électrique de mesure à l'entrée

(bornes 1-, 2+, 3+)

Pour raccordement à un circuit électrique à sécurité intrinsèque, avec caractéristique linéaire en respectant les valeurs maximales suivantes :

 $\begin{array}{l} \text{Ui} \ = \ 60 \text{ V} \\ \text{Ii} \ = \ 150 \text{ mA} \\ \text{Pi} \ = \ 700 \text{ mW} \end{array}$ 

#### ou

Pour raccordement à un circuit électrique à sécurité intrinsèque, avec caractéristique non linéaire en respectant les valeurs maximales suivantes :

 $\begin{array}{l} Ui = 60 \ V \\ Ii = 111,1 \ mA \\ Pi = 700 \ mW \\ Ci = 12 \ nF \\ Li = 2,2 \ \mu H \end{array}$ 

Circuits électriques aux sorties de commutation

(bornes 5-, 6+ et 7-, 8+)

Types 830 X S2 et 830 X S1 Pour raccordement respectif à un circuit électrique à sécurité intrinsèque, avec caractéristique linéaire en respectant les valeurs maximales suivantes :

 $\begin{array}{ll} Ui &= 60 \ V \\ Ii &= 150 \ mA \\ Pi &= 350 \ mW, \\ Classes de température T6 et T5 \\ Pi &= 700 \ mW, \\ Classe de température T4 \\ Li &= 0 \ \mu H \end{array}$ 

#### **Raccordement PA**

Pour le raccordement à la compensation de potentiel

Les circuits électriques des sorties de commutation présentent une séparation galvanique sûre entre eux et par rapport au circuit électrique d'entrée jusqu'à une valeur crête de la tension nominale de 60 V.

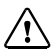

#### ATTENTION !

La somme des tensions des circuits électriques à sécurité intrinsèque ne doit pas dépasser 60 V. Une tension peut être négligée si elle est inférieure à 20 % d'une autre tension.

# 13 Index

# A

Accessoires F-50 Affichage numérique, paramétrer l'étendue F-32 Ajustage du courant (menu ADJ) F-40 Atmosphères explosibles (paramètres électriques) F-63

#### В

Bargraphe, paramétrer l'étendue F-34 Boîtiers F-10 Bornes modèle R F-17 Bornes modèle S1 F-15 Bornes modèle S2 F-16

# c

Caractéristiques F-53 Caractéristiques techniques F-51 CFM F-52 Clignotement marche/arrêt F-38 Code d'accès E-43 Code d'accès, réglage F-43 Commandes F-22 Composition technique F-10 Conditions d'utilisation E-52 Consignes de sécurité F-7 Construction F-51 Contacts de commutation, paramétrage F-38 Contenu F-11 Correspondance des bornes modèle R F-17 Correspondance des bornes modèle S1 F-15 Correspondance des bornes modèle S2 F-16

# D

Dessins cotés F-56 Diagnostic F-45

# Е

Écran, paramétrage du clignotement F-38 Écran, pictogrammes F-23 END F-44 Entretien F-48 Étendue de l'affichage numérique, paramétrage F-32 Étendue du bargraphe, paramétrage F-34

#### F

Fixer l'afficheur (modèle R) F-13 Fonctions du clavier F-24

#### G

Gamme de produits F-49

#### н

Hystérésis, paramétrage F-36

#### I

INIT, menu F-42 Installation F-14

#### J

Jeu de symboles de mesure F-50

#### κ

Kit de fixation sur mât F-60

#### L

Liste des options F-10

#### М

Marquages F-5 Menu ADJ F-40 Menu CODE F-43 Menu INIT F-42 Menu Paramétrage (configuration) E-30 Menu Paramétrage (fonctions du clavier) F-24 Menu S CON E-36 Menu SPAN (configuration) F-32 Message d'erreur E-45 Mise en place du symbole de mesure E-11 Mise en service F-20 Modèle R F-9 Modèle S1/S2 E-9 Mode Mesure (fonctions du clavier) F-25 Montage des modèles \$1/\$2 E-11 Montage du modèle R F-13 Montage face avant, dessin coté (S1) F-56 Montage face avant, dessin coté (S2) F-58 Montage sur mât, dessin coté (R) E-60

#### Ν

Nettoyage F-48

#### 0

Options (disponibles) F-49

#### Ρ

Paramétrage (description) F-29 Paramétrer l'étendue de l'affichage numérique F-32 Paramétrer l'étendue du bargraphe F-34 Paramètres électriques (atmosphères explosibles) F-63 Paramètres (réglages d'origine) F-21 Paramètres réglés (à copier) F-61 Passe câble comme boîte de dérivation F-10 Pictogrammes F-23 Plaque signalétique F-19 Protection contre les explosions F-52

Réglage d'affichage numérique F-32 Réglage d'origine (menu INIT) F-42 Réglage du bargraphe F-34 Retard à l'enclenchement, paramétrage F-37

# s

S.CON, menu F-36 Sections des conducteurs (modèle R) F-17 Sections des conducteurs (modèle S1) F-15 Sections des conducteurs (modèle S2) F-16 Série F-10 Seuil, paramétrage F-36 Sorties de commutation, caractéristiques (option 290/291) F-54 Sorties de commutation, description F-27 Sous-menu (fonctions du clavier) F-24 SPAN, menu F-32 Structure des menus F-26

#### υ

Utilisation conforme F-9

# Knick Elektronische Messgeräte GmbH & Co. KG

# Headquarters

Beuckestraße 22 14163 Berlin Germany Phone: +49 30 80191-0 Fax: +49 30 80191-200 info@knick.de www.knick.de

Copyright 2021 • Subject to change This document was created on July 20, 2021. The latest documents are available on our website below the corresponding product description.

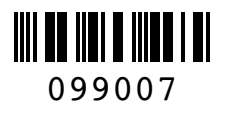

TA-108.550-KNXX05